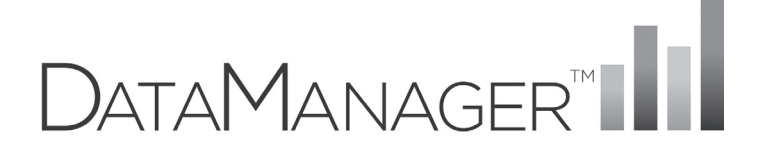

# CogAT®

## **Reporting User Guide**

Version 10

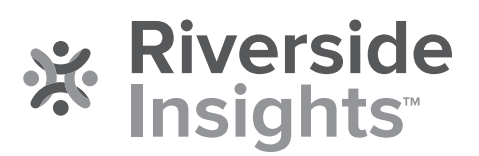

## Trademarks

Adobe<sup>®</sup>, the Adobe logo, Adobe<sup>®</sup> PDF, Acrobat<sup>®</sup>, and Reader<sup>®</sup> are either registered trademarks or trademarks of Adobe Systems Incorporated in the United States and/or other countries.

MetaMetrics<sup>®</sup>, the MetaMetrics logo and tagline, Lexile<sup>®</sup>, Lexile Framework<sup>®</sup>, Lexile Analyzer<sup>®</sup>, the Lexile logo, Quantile<sup>®</sup>, Quantile Framework<sup>®</sup> and the Quantile logo are trademarks of MetaMetrics, Inc., and are registered in the United States and abroad.

Microsoft®, Excel®, Word®, and Windows® are registered trademarks of Microsoft Corporation in the United States and/or other countries.

SAT® is a registered trademark of the College Board, which was not involved in the production of, and does not endorse, this product.

ACT<sup>®</sup> is a trademark of ACT, Inc, and is registered in the United States and abroad. ACT, Inc. was not involved in the production of, and does not endorse, this product.

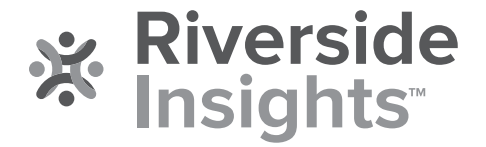

Copyright © 2019 by Riverside Assessments, LLC. All rights reserved. No part of this work may be reproduced or transmitted in any form or by any means, electronic or mechanical, including photocopying or recording, or by any information storage or retrieval system, without the prior written permission of Riverside Assessments, LLC unless such copying is expressly permitted by federal copyright law. Requests for permission to make copies of any part of the work should be addressed to Riverside Insights, Attention: Permissions, One Pierce Place, Suite 900W, Itasca, Illinois 60143.

## **Table of Contents**

| Overview                                                | 1 |
|---------------------------------------------------------|---|
| About Reports                                           | 2 |
| Reports Center                                          |   |
| Chapter 1. Create Reports                               |   |
| Create CogAT Reports                                    | 4 |
| To create a CogAT® report:                              |   |
| Data Export                                             |   |
| Student Roster                                          |   |
| Multimeasure Student Roster                             |   |
| List of Student Scores (Scoring Service Print Style)    |   |
| Student Profile                                         |   |
| Student Profile Narrative (Scoring Service Print Style) |   |
| Group Roster                                            |   |
| Subgroup Roster                                         |   |
| Group Profile                                           |   |
| Group Summary (Scoring Service Print Style)             |   |
| Chapter 2. View, Edit, and Refine Report Outputs        |   |
| View and Edit Reports                                   |   |
| Use the Report Page Command Bar                         |   |
| View Report Descriptions                                |   |
| Link to a Related Report                                |   |
| Sort and Search Reports                                 |   |
| Sort a Report                                           |   |
| Search a Report by Last Name                            |   |
| Export and Print Reports                                |   |
| Export a Report to Excel                                |   |
| Export a Report to PDF or RTF                           |   |
| Export a Data File                                      |   |
| Print a Report                                          |   |
| Work with Saved Criteria                                |   |

| Report L   | ibrary             | 69 |
|------------|--------------------|----|
| Chapter 3. | Score Descriptions | 72 |
| About Sc   | ore Descriptions   | 72 |
| CogAT-S    | core Descriptions  | 73 |

#### Overview

*DataManager*<sup>™</sup> Reporting is a dynamic online reporting tool that allows you to perform the following tasks:

- Create customized reports using the options available for your account
- View and edit reports online
- Save, edit, and re-use report criteria
- Print reports
- Export reports to PDF, RTF, or Microsoft Excel<sup>®</sup> format
- Export the full assessment results for a test event (Account Holders and Administrator roles only).

The availability of report options within *DataManager* varies according to your account setup, which includes your assigned role and location within the system. You can create and view reports for your own location level and levels below you. For example:

| District Administrator | Building Administrator | Teacher   |
|------------------------|------------------------|-----------|
| District               | Building 1             | Class 1   |
| Building 1             | Class 1                | Student 1 |
| Class 1                | Class 2                | Student 2 |
| Class 2                | Class 3                | Student 3 |
| Class 3                |                        |           |
| Building 2             |                        |           |
| Class 1                |                        |           |
| Class 2                |                        |           |
| Class 3                |                        |           |
| Building 3             |                        |           |
| Class 1                |                        |           |
| Class 2                |                        |           |
| Class 3                |                        |           |

## About Reports

DataManager<sup>™</sup> provides reports that have been set up specifically for your account (based on your role, the products you use, and the tests you have administered). These reports contain default report options, which can be modified to address your requirements.

**Note:** The **Add DataManager Reporting Key** link from the *DataManager* platform is used to enter access codes. These codes, referred to as web "Reporting Keys," allow users to view reports for a specific group of students without giving them access to the entire suite of *DataManager* applications. Web Reporting Keys must be distributed by Account Holders or Administrators. For more information, see <u>Managing Web Reporting Keys</u>.

For more information on available report formats, click one of the options below. For more detailed descriptions, refer to the *Score Interpretation Guide* for your test and level. You can find this on the Digital Resources page, accessed by signing in to you *DataManager* account and clicking the **Open Resources** button on the Overview page.

## **Reports Center**

All activity related to reports takes place in the Reports Center.

To open the Reports Center, click the **Reports** menu in the header of *DataManager*.

| DataManager 💵          |                |         | Hello Texas User<br>Resources   Help   Sign out |
|------------------------|----------------|---------|-------------------------------------------------|
| Overview Assessments ~ | Testing 🗸      | Reports | Administration ~                                |
| REPORTS CENTER         |                |         | Add Reporting Key                               |
| Create a Report        | Saved Criteria | R       | eport Library                                   |
|                        |                |         |                                                 |

The Reports Center opens to the default tab, **Create a Report**.

### Chapter 1. Create Reports

#### Create CogAT Reports

Data Package: Online or<br/>DataPlusRole: Account Holder, Administrator, Teacher, or Digital Resource &<br/>Reporting Access

You can specify criteria and run reports on the **Create a Report** page.

Report options and availability vary according to the following:

- Your role and location. You can create and view reports only for your own location level and those below you.
- The tests that have been administered to students, entered in the database, and marked as completed.
- The options you select as you move down the list of criteria. As you select options, subsequent fields with dependencies on those options may change. (Common fields that produce these changes include **REPORT TYPE**, **LEVEL OF ANALYSIS**, and **DISPLAY OPTIONS**.) When this happens, the page reloads to display new or adjusted fields.

#### To create a CogAT<sup>®</sup> report:

- 1. Open the Create a Report tab in the Reports Center by doing one of the following:
  - For reports-only access users, using a web Reporting Key, <u>create your account</u> or <u>sign in to</u> your existing account and enter the Reporting Key.

**Note:** If you have access to multiple locations, enter each new Reporting Key once. Subsequently, you can select the location from a **Select Report Criteria for** drop-down list at the top of the **Create a Report** tab.

- Sign in to your account (Teacher level and above), and click the **Reports** heading at the top of the page.
- Click the **Reports** heading from any page after you have signed in.

| DataManager         | uli 👘                   |              |               |             | Hel      | io I<br>Resources   Help   Si     | lgn out |
|---------------------|-------------------------|--------------|---------------|-------------|----------|-----------------------------------|---------|
| Overview            | Assessments 🗸           | Proctoring/S | canning v     | Report      |          | Administration $ \smallsetminus $ |         |
| REPORTS CENTER      |                         |              |               |             |          | Add Reporting Ke                  | y       |
| Create              | e a Report              | Sa           | aved Criteria |             | Re       | port Library                      |         |
| Report Criteria for | r Training System o     | Change       |               |             |          |                                   |         |
| ASSESSMENT          | CogAT Assessments       |              |               |             |          |                                   | 0       |
| TEST ADMIN DATE     | 07/24/2014 - COGAT AU   | DIO          |               |             |          |                                   | ۲       |
| REPORT TYPE         | Group Profile           |              |               |             |          |                                   | ۲       |
| GRADE/LEVEL         | Grade K / Level 5/6     |              |               |             |          |                                   | ۲       |
|                     |                         |              |               |             |          |                                   |         |
| SCORE(5)            | Age Percentile Rank/Age | e Stanine    |               |             |          |                                   | 0       |
|                     | Include Students Co     | ded in Of    |               |             |          |                                   |         |
| CONTENT SCOPE       | 7 selected              |              |               |             |          |                                   | ۲       |
| BUILDING            | All                     |              |               |             |          |                                   | 0       |
| POPULATION FILTERS  | None selected Change    |              |               |             |          |                                   |         |
| Reset Criteria      | Save Criteria           |              | Run Report    | in Backgrou | Ind      | Run Report                        |         |
|                     |                         |              |               |             |          |                                   |         |
| Riverside Insights  | <b>F</b>                |              |               | Term        | s of Use | Privacy Policy   Site Map         |         |

 For individuals with Teacher roles and above, you can also open the Create a Report tab from the Test Events Overview page by clicking See reports in the Complete Tasks box.

**Test Events Overview: Admin View** 

| MANAG                    | er ill                      |                  |                                  |                        |           |                              | Fields Over, Texas<br>Resources   Help   Sign ind                                                          |
|--------------------------|-----------------------------|------------------|----------------------------------|------------------------|-----------|------------------------------|----------------------------------------------------------------------------------------------------|
| Overvie                  | w                           | Assessments -    | Testo                            | 0 ×                    | Reports   | Administration               | v                                                                                                    |
| ser,                     | inents Overview             |                  |                                  |                        |           |                              |                                                                                                    |
| New Secure B             | rowser 8.0<br>or fast Event |                  |                                  |                        | 0000      | Startes: Open<br>Eco: Assign | Complete Tasks<br>Add a student's the router<br>Physike an Othere Testing Second<br>Nanape Scarving Second |
| fest Event Deta          | da :                        |                  | at here                          | March 1                |           |                              | View status and change tog<br>Dee regards                                                                  |
| New Secure Brown         | w 83                        | Chipet           | an iliye                         | 16AugRoat1 - 06/16/201 | 8.5       |                              | Cowritined a copy of the Orose Ferm for Revenue<br>Scoring Dervices (OSS)                                  |
| Participant List<br>V708 |                             |                  |                                  |                        |           |                              | and the De De Alexandra                                                                                    |
| Scoring and Re           | porting Details             |                  |                                  |                        |           |                              |                                                                                                    |
| Test Eveni Date          | Normative Year              | Nonnative Period | Achieventent Scores              | Ability Scores         | Program L | abel Soppression             |                                                                                                    |
| 8192218                  | 2017                        | Season Pall      | BCHPR + School Percentle<br>Rank | (Name)                 | fee       |                              |                                                                                                    |
| Online Testing           | Details-Permissi            | 104              |                                  |                        |           |                              |                                                                                                    |
| Audio Test Admi          | -                           |                  |                                  | Draw Screen            |           |                              |                                                                                                    |
| 1910                     |                             |                  |                                  | 763                    |           |                              |                                                                                                    |

**Test Events Overview: Teacher View** 

| ATAMANAG          | er III           |                  |                                   |                  |            |                        | Holis Over, Tanan<br>Hestineten   Holy   Sign tol. |
|-------------------|------------------|------------------|-----------------------------------|------------------|------------|------------------------|----------------------------------------------------|
| Ow                | rview            | A                | ioesoments ~                      |                  | Testing ~  | Reports                | ())                                                |
| anonymetra - Test | Anto Distance    |                  |                                   |                  |            |                        |                                                    |
| ser,              |                  |                  |                                   |                  |            |                        |                                                    |
| New 8.0           |                  |                  |                                   |                  |            | Status:                | Open Complete Tasks                                |
| View and Munage p | ur Test Event    |                  |                                   |                  |            | Close Eat Ann          | Printer an Dalary Testing Resource<br>Loss reports |
| Test Event Deta   | da .             |                  |                                   |                  |            |                        |                                                    |
| Name              |                  | Assessme         | est Type                          | Roster           |            |                        |                                                    |
| New Secure Brown  | # 8.0            | Coger            |                                   | 18AugRoett - 001 | 60018 XI.5 |                        |                                                    |
| Participant List  |                  |                  |                                   |                  |            |                        |                                                    |
| VTCB              |                  |                  |                                   |                  |            |                        |                                                    |
| Scoring and Re    | porting Details  |                  |                                   |                  |            |                        |                                                    |
| Test Event Date   | Normative Year   | Normalive Period | Achievement Scores                | Ability Scot     |            | Program Label Suppress | how.                                               |
| 8/19/2018         | 2017             | Seacol: Fail     | SCHPR + School Percentile<br>Rate | (None)           |            | His .                  |                                                    |
| Online Testing I  | Details-Permissi | ons              |                                   |                  |            |                        |                                                    |
| Audio Test Admi   |                  |                  |                                   | Draw Screen      |            |                        |                                                    |
| 760               |                  |                  |                                   | Yes              |            |                        |                                                    |

- 2. In the **ASSESSMENT** list, select the test your students took. If there is more than one option, select the one for which you want to run a report.
- 3. From the **TEST ADMIN DATE** list, select your test event. Test events are indicated by their date and name. They are sorted by date, most recent first.
- 4. In the **REPORT TYPE** list, select the report you want to produce.

**Note:** Reports and fields are listed here in the same order as they appear on your *DataManager* platform.

Data Export

Available to users with Account Holder and Administrator roles only. Provides a file in a standard or custom template containing data on test results. More...

Data Export files are available to users with Account Holder or Administrator roles.

These files contain data for a test event and can be exported as .txt files in the following formats:

- ASCII Fixed-Width
- ASCII Tab-Delimited
- ASCII Comma-Delimited
- ASCII Pipe-Delimited.

The data is available to be downloaded after a report has been run. To do this, click the link on the report page as shown below.

| REPORT VIEWER                                                              |                                                                                                    |                                                                                                    |                                                    | Edit this report Close                              |
|----------------------------------------------------------------------------|----------------------------------------------------------------------------------------------------|----------------------------------------------------------------------------------------------------|----------------------------------------------------|-----------------------------------------------------|
| First Prev                                                                 | Next L                                                                                                    | ast Goto Pa                                                                                                    | age 1 of 1                                         | Export to PDF/RTF Print                             |
| Data Export<br>Iowa Assessmen<br>Test Date: 08/14<br>Norms: 08/01          | <i>ts™</i><br>4/2018<br>1 2011                                                                                                    |                                                                                                    |                                                    | SYSTEM Vtos<br>REGION Vtor<br>STATE: TX             |
|                                                                            |                                                                                                    | Data Export - All                                                                                                    | is available to downlo<br>Data Export - All_17-Jun | oad by clicking the link below:<br>n-19_1202810.txt |
|                                                                            |                                                                                                    | Export Format:                                                                                                    | ASCII Fixed-Width                                  |                                                     |
|                                                                            |                                                                                                    | Grade:                                                                                                    | 5                                                  |                                                     |
| Field<br>1<br>2<br>3<br>4<br>5<br>6<br>7<br>8<br>9<br>10<br>11<br>12<br>13 | Length<br>30<br>8<br>30<br>15<br>30<br>15<br>15<br>15<br>15<br>15<br>15<br>15<br>15<br>15<br>15 | Field Name<br>Order Number<br>Test<br>State Name<br>Region Code<br>System Name<br>System Code<br>District Name<br>District Code<br>Building Name<br>Building Code<br>Class Name<br>Class Code |                                                    |                                                     |

When you create a Data Export file, you can choose to export it using a standard or a custom template. Standard templates can be downloaded by clicking **Open Resources** from the right column of the Overview page, then clicking **Riverside DataManager™** from the category drop-down list, then opening the Preparing for Rostering list of resources. The student, staff, and location templates appear under **Data File Templates**.

The standard file template, shown below, details how information is organized in the Data Export file.

| - 4 | A                                    | В                       | С        | E       | F               | G                         | H          |  |  |  |
|-----|--------------------------------------|-------------------------|----------|---------|-----------------|---------------------------|------------|--|--|--|
| 1   |                                      |                         |          |         |                 |                           |            |  |  |  |
| 2   | Iowa Assessments, Form E & F         |                         |          |         |                 |                           |            |  |  |  |
| 3   |                                      | Data Record Description |          |         |                 |                           |            |  |  |  |
| 4   |                                      |                         | Balan    | ced Ass | essment         |                           |            |  |  |  |
| 5   |                                      |                         |          |         |                 |                           |            |  |  |  |
| 6   | Student Data on Disk or CD-ROM Fixed |                         |          |         |                 |                           |            |  |  |  |
| 7   | IOWA E & F                           |                         |          | Delin   | nited Positions | (slots delimit            | ed) = 1425 |  |  |  |
| 8   |                                      |                         |          |         |                 |                           |            |  |  |  |
| 9   |                                      |                         |          |         |                 |                           |            |  |  |  |
| 10  |                                      | Fix                     | ed Width |         |                 |                           |            |  |  |  |
|     | Delimited                            | Start                   | End      | Field   |                 |                           |            |  |  |  |
| 11  | Position                             | Position                | Position | Length  | Description     | Comments                  | Notes      |  |  |  |
| 12  | 1                                    | 1                       | 30       | 30      | Order Number    |                           |            |  |  |  |
| 13  | 2                                    | 31                      | 38       | 8       | Test            | IOWA                      |            |  |  |  |
| 14  | 3                                    | 39                      | 68       | 30      | State Name      |                           |            |  |  |  |
| 15  | 4                                    | 69                      | 98       | 30      | Region Name     |                           |            |  |  |  |
| 16  | 5                                    | 99                      | 113      | 15      | Region Code     |                           |            |  |  |  |
| 17  | 6                                    | 114                     | 143      | 30      | System Name     |                           |            |  |  |  |
| 18  | 7                                    | 144                     | 158      | 15      | System Code     |                           |            |  |  |  |
| 19  | 8                                    | 159                     | 188      | 30      | District Name   |                           |            |  |  |  |
| 20  | 9                                    | 189                     | 203      | 15      | District Code   |                           |            |  |  |  |
| 21  | 10                                   | 204                     | 233      | 30      | Building Name   |                           |            |  |  |  |
| 22  | 11                                   | 234                     | 248      | 15      | Building Code   |                           |            |  |  |  |
| 23  | 12                                   | 249                     | 278      | 30      | Class Name      |                           |            |  |  |  |
| 24  | 13                                   | 279                     | 293      | 15      | Class Code      |                           |            |  |  |  |
| 25  | 14                                   | 294                     | 295      | 2       | Class Grade     | 0 (K), 1, 2,<br>12. Right |            |  |  |  |
| 26  | 15                                   | 296                     | 303      | 8       | Date Tested     | MMDDYYYY                  |            |  |  |  |
| 27  | 16                                   | 304                     | 323      | 20      | Student Last    | Left-justified            |            |  |  |  |
| 28  | 17                                   | 324                     | 343      | 20      | Student First   | Left-justified            |            |  |  |  |

The custom template, shown below, allows you to select fields to include, specify the order of the fields, and rename the fields.

|      | A              | В                | С                | D                                          | E          |
|------|----------------|------------------|------------------|--------------------------------------------|------------|
| 1    |                |                  |                  |                                            |            |
| 2    |                | lowa Asses       | sments, Forms    | E & F                                      |            |
| 3    |                | Custom Dat       | a Record Descrip | otion                                      |            |
| 4    |                | Balance          | ed Assessment    |                                            |            |
| 5    |                |                  |                  |                                            |            |
| 6    | Group          | Field Length     | Field Name       | Comments                                   | Notes      |
| 7    | Hierarchy      | 30               | State Name       |                                            |            |
| 8    |                | 30               | Region Name      |                                            |            |
| 9    |                | 15               | Region Code      |                                            |            |
| 10   |                | 30               | System Name      |                                            |            |
| 11   |                | 15               | System Code      |                                            |            |
| 12   |                | 30               | District Name    |                                            |            |
| 13   |                | 15               | District Code    |                                            |            |
| 14   |                | 30               | Building Name    |                                            |            |
| 15   |                | 15               | Building Code    |                                            |            |
| 16   |                | 30               | Class Name       |                                            |            |
| 17   |                | 15               | Class Code       |                                            |            |
| 18   |                | 2                | Class Grade      | 0 (K), 1, 2,<br>12. Right<br>justified No. |            |
| 14 4 | 🕨 🕨 🛛 Iowa 🖉 🤇 | CogAT 🔬 Appendix | A / Appendix E   | 3 🖉 Appendix (                             | C Complete |

Instructions: Click to open a table with definitions for the remaining fields. When you have entered your report parameters, <u>continue</u> with the next step.

The following table applies to data exports for all assessment products.

| Field           | Selections                                                                                                    | Description                                                                                                    |
|-----------------|----------------------------------------------------------------------------------------------------|----------------------------------------------------------------------------------------------------|
| GRADE           | <ul> <li><i>Iowa</i>: K - 12</li> <li><i>Logramos</i>: K - 8</li> <li><i>CogAT</i>: 1 - 12</li> <li>Interim<br/>Assessements:<br/>2 - 11</li> </ul> | Data Export and most SSPS <b>Display</b><br><b>Types</b> allow multiple selections. (To<br>remove the default selection (for<br>example, <b>K</b> for Iowa), select at least one<br>other grade, then click the default<br>selection check box to clear it.)<br>Only those grades and levels that were<br>tested are available for selection. |
| EXPORT TEMPLATE | <ul> <li>Standard</li> <li>Custom Data<br/>Fields</li> </ul>                                                                                        | Custom Data Fields produces additional fields below <b>Export Format.</b>                                                                                                    |
| EXPORT FORMAT   | 1 of 4 ASCII<br>formats:                                                                                                    | Determines the delimiter of the data in the output text file.                                                                                                    |
|                 | - ASCII<br>Fixed-Width<br>- ASCII Tab-                                                                                                    | <b>Note:</b> The <b>ASCII Fixed-Width</b> format does not allow headings.                                                                                                    |

|                        | Delimited<br>- ASCII<br>Comma-<br>Delimited<br>- ASCII Pipe-<br>Delimited |                                                                                                    |
|------------------------|---------------------------------------------------------------------------|----------------------------------------------------------------------------------------------------|
| EXPORT HEADINGS*       | <ul><li>Yes</li><li>No</li></ul>                                          | *Appears when Export Template<br>selection is Custom Data Fields.<br>If your Export Format selection is ASCII<br>Fixed-Width, then Export Headings<br>does not provide a Yes option.             |
| CUSTOM DATA<br>FIELDS* | Instructions                                                              | *Appears when <b>Export</b><br><b>Template</b> selection is <b>Custom Data</b><br><b>Fields</b> .                                                                                                |
| REGION/SYSTEM/         | • All<br>(default)                                                        | Field name depends on your setup and<br>permissions (for example, <b>BUILDING</b> if<br>you are a Building or School<br>Administrator).                                                          |
| CLASS                  | • Specific<br>location                                                    | Selecting a specific location from the<br>drop-down options creates a new<br>sublevel field below. This continues for<br>all location options available (down to<br>the level of <b>CLASS</b> ). |

#### **Student Roster**

Provides scores by test and composite or skill domain and cognitive level for each student in the selected group. More...

• The Student Roster provides scores by test and composite or by skill domain and cognitive level for each student in the selected group. The top of each page of the Student Roster provides the report scope and test information, including some or all of the following: assessment, form, test date, norms, grade, level, location, and the total number of students tested.

• Within the report, the first column of each row contains a student's name, ID number, secondary student ID (if applicable), birth date, age, program, level, form, administration mode, gender, and administrator code (if applicable). The remaining columns in the row provide the student's scores for each test and composite or skill domain and cognitive level.

• You can click a student's name within the report to open the profile for that student.

• **Note:** Student Rosters display a maximum of 25 students per page.

| Student Roster<br>wa Assessments™<br>Form: E                      |                                           |                  | Grade: 8              |                                 | Level: 14                              | System: Dalen         | Community                     |                       |                       |   |
|-------------------------------------------------------------------|-------------------------------------------|------------------|-----------------------|---------------------------------|----------------------------------------|-----------------------|-------------------------------|-----------------------|-----------------------|---|
| Norms: Fall 2011                                                  | 2                                         |                  | Building: Emerson     |                                 |                                        | State: State1         |                               |                       |                       |   |
|                                                                   |                                           |                  | To                    | ital No. Tes                    | ted: 9                                 |                       |                               |                       |                       |   |
| STUDENT NAME<br>LD.Number 1<br>LD.Number 2<br>A B C D E F G H I J | Birth Date<br>Age<br>Program<br>J K L M N | Form<br>Admin    | (Gender)<br>Node<br>Z |                                 | Reading $\nabla$                       | Written A             | Conventions of A<br>Writing V | Vecabulary 🖉          | ELA TOTAL             | ž |
| Addelton, Eva<br>187486829                                        | 05/99<br>13-03                            | 14<br>E<br>Print | (F)                   | SS<br>NPR<br>GE<br>NS<br>Lexile | 289<br>87<br>13+<br>7<br>1190L -1290L  | 290<br>79<br>13+<br>7 | 282<br>79<br>13+<br>7         | 256<br>66<br>9.4<br>6 | 283<br>89<br>13+<br>8 |   |
| Arregardo, Gloria<br>328781601                                    | 09/98<br>14-00                            | 14<br>E<br>Print | (F)                   | SS<br>NPR<br>GE<br>NS<br>Lexile | 306<br>94<br>13+<br>8<br>1260L -1360L  | 330<br>94<br>13+<br>8 | 286<br>81<br>13+<br>7         | 283<br>93<br>13+<br>8 | 307<br>98<br>13+<br>9 |   |
| Maltasan, Chatwin<br>437402514                                    | 02/99<br>13-07                            | 14<br>E<br>Print | (11)                  | SS<br>NPR<br>GE<br>NS<br>Lexile | 277<br>80<br>12.2<br>7<br>1130L -1230L | 298<br>83<br>13+<br>7 | 287<br>82<br>13+<br>7         | 292<br>96<br>13+<br>9 | 288<br>92<br>13+<br>8 |   |
| Marawitz, Charlene<br>957591783                                   | 01/99<br>13-08                            | 14<br>E<br>Print | (F)                   | SS<br>NPR<br>GE<br>NS           | 255<br>61<br>9.3<br>6<br>10201 -11201  | 255<br>59<br>9.3<br>5 | 273<br>73<br>11.5<br>6        | 258<br>69<br>9.6<br>6 | 259<br>68<br>9.9<br>6 |   |

#### • **Note:** Data in this sample are for illustrative purposes only.

#### (Riverside® Interim Assessments only)

The web-display version of the Student Roster Item Response Record is a multi-page report that identifies the test items used to measure each skill domain and provides student responses for each of these test items. Each selected skill domain is provided on a separate page of the report. The top of each page of the report provides the report scope and test information, including some or all of the following: assessment, form, test date, grade, level, class, building, district (if applicable), system, region (if applicable), state, and the total number of students tested.

The blue bar at the top of the report table provides the skill domain for which responses are being identified. The first column lists the names of the students in the selected group. The remaining columns provide the test items used to measure the skill domain and each student's response to those test items. The column header provides the test item number as well as the cognitive level that is measured using this test item. If a student answered a test item correctly, the cell appears blank; if a student answered incorrectly, the student's test response is provided. No response is identified as a zero (0), and a multiple response is displayed as an asterisk (\*).

**Note:** Student Rosters display a maximum of 25 students per page.

| Riverside Interim Assessments<br>Form: A<br>Test Date: 10/01/2013 | Grade: 5<br>DISTRIC District 1            | Level: 5                                    | SYSTEM Da<br>REGION Re<br>STATE: Sta         | len Community<br>gion 1<br>ite 1             |                                            |                                              |                                            |                                            |                                              |                                              |                                            |                                            |
|-------------------------------------------------------------------|-------------------------------------------|---------------------------------------------|----------------------------------------------|----------------------------------------------|--------------------------------------------|----------------------------------------------|--------------------------------------------|--------------------------------------------|----------------------------------------------|----------------------------------------------|--------------------------------------------|--------------------------------------------|
| ENGLISH LANGUAGE ARTS: Langu                                      | rage and Writing                          |                                             |                                              | Total No. 7                                  | ested: 36                                  |                                              |                                            |                                            |                                              |                                              |                                            |                                            |
| STUDENT NAME                                                      | Item 1: CL 1<br>Essential<br>Competencies | Item 3: CL 2<br>Conceptual<br>Understanding | Item 12: CL 2<br>Conceptual<br>Understanding | Item 15: CL 2<br>Conceptual<br>Understanding | Item 28: CL 1<br>Essential<br>Competencies | Item 29: CL 2<br>Conceptual<br>Understanding | Item 30: CL 1<br>Essential<br>Competencies | Item 31: CL 1<br>Essential<br>Competencies | Item 32: CL 2<br>Conceptual<br>Understanding | Item 33: CL 2<br>Conceptual<br>Understanding | Item 34: CL 1<br>Essential<br>Competencies | Item 35: CL 1<br>Essential<br>Competencies |
| ALEMAN, BEATRISA                                                  |                                           |                                             |                                              |                                              | A                                          |                                              | C                                          |                                            | B                                            | A                                            |                                            |                                            |
| BAXTER, JOHNNY                                                    |                                           |                                             |                                              |                                              | B                                          |                                              | C                                          |                                            | 8                                            | A                                            |                                            |                                            |
| COLE, BEATRIZ                                                     | A                                         |                                             |                                              |                                              | A                                          |                                              |                                            |                                            |                                              |                                              |                                            |                                            |
| FORD, ERNEST                                                      |                                           | D                                           |                                              |                                              |                                            | C                                            |                                            | D                                          |                                              |                                              | B                                          | B                                          |
| HARRIS, BELEN                                                     |                                           | 2004                                        |                                              |                                              |                                            |                                              |                                            | D                                          | 1000                                         |                                              | 1222                                       | B                                          |
| MANN, JOSE                                                        |                                           |                                             | 0                                            |                                              |                                            |                                              |                                            | D                                          | D                                            | A                                            |                                            | A                                          |
| NEWMAN, LESA                                                      |                                           |                                             | A                                            |                                              |                                            |                                              |                                            |                                            | B                                            | A                                            |                                            |                                            |
| ROSE, ANASTASIO                                                   | D                                         |                                             |                                              |                                              |                                            |                                              |                                            | B                                          |                                              | 8                                            | B                                          |                                            |
| SMITH, BELICIA                                                    |                                           |                                             |                                              |                                              |                                            |                                              |                                            | B                                          |                                              |                                              | B                                          |                                            |
| VERA, ANDREO                                                      |                                           |                                             |                                              |                                              |                                            |                                              | B                                          |                                            |                                              |                                              | A                                          | B                                          |
| WALTERS, BELITA                                                   |                                           |                                             |                                              |                                              |                                            |                                              |                                            |                                            | -                                            |                                              | 2 - 2 V Z                                  | 100.00                                     |

**Note:** This report is also available as an Excel <sup>®</sup> export file. To download as an Excel file, select the **Export to Excel** option when creating the report.

Instructions: Click to open a table with definitions for the remaining fields. When you have entered your report parameters, <u>continue</u> with the next step.

| Field       | Selections                                                                                                    | Description                                                                                                    |
|-------------|----------------------------------------------------------------------------------------------------|----------------------------------------------------------------------------------------------------|
| GRADE/LEVEL | Grades 1 - 12<br>and<br>corresponding<br>levels                                                                                                    | Any listed combination of grade, test<br>level, and, if available, subject or<br>battery.<br>Only those grades and levels that were<br>tested are available for selection.                                                                       |
|             | 1 - 5 of the<br>following:                                                                                                    |                                                                                                    |
| SCORE(S)    | <ul> <li>Age<br/>Percentile<br/>Rank</li> <li>Age Stanine</li> <li>Grade<br/>Percentile<br/>Rank</li> <li>Grade<br/>Stanine</li> <li>Universal<br/>Scale Score</li> <li>Standard<br/>Age Score</li> <li>Raw Score</li> <li>Local<br/>Percentile<br/>Rank (if<br/>ordered)</li> </ul> | For more information on scores, see<br><u>Score Descriptions for CogAT</u> .<br>See <b>SCORE FILTERS</b> below for<br>instructions on how to restrict results to<br>students who scored at or within range<br>of a certain number or percentile. |
|             | - Local<br>Stanine (if<br>ordered)                                                                                                    |                                                                                                    |

|                                           | - No. Att/No.<br>of Items<br>- Ability<br>Profile Score                                                                                                    |                                                                                                    |  |  |  |  |  |  |
|-------------------------------------------|----------------------------------------------------------------------------------------------------|----------------------------------------------------------------------------------------------------|--|--|--|--|--|--|
|                                           | Click to select or clear any of the scoring factors that appear for your report.                                                                                         |                                                                                                    |  |  |  |  |  |  |
|                                           | <b>Note:</b> Only factors that apply to composite calculation opt for this report type are available.                                                                    |                                                                                                    |  |  |  |  |  |  |
|                                           | Include Students Coded in Office Use<br>Refers to the "Office Use Only" section of a student answer<br>document. Identifies students whose test scores should be         |                                                                                                    |  |  |  |  |  |  |
|                                           | Included or excluded from group averages.                                                                                                    |                                                                                                    |  |  |  |  |  |  |
|                                           | <ul> <li>Include Extended ELA Scores in Core and Complete Composite<br/>Calculation</li> </ul>                                                                           |                                                                                                    |  |  |  |  |  |  |
| CONTENT SCOPE                             | 1 or more of the<br>following:<br>- Verbal<br>- Quantitative<br>- Nonverbal<br>- Composite<br>(VQ)<br>- Composite<br>(VN)<br>- Composite<br>(QN)<br>- Composite<br>(VQN) | Select one or more to view targeted<br>skills on the report.<br>Assessment determines available items.                                                                                         |  |  |  |  |  |  |
| SORT TYPE                                 | <ul><li> Age Scores</li><li> Grade Scores</li></ul>                                                                                                    | Sorts results by age or grade scores.                                                                                                    |  |  |  |  |  |  |
| REGION/SYSTEM/DISTRICT/<br>BUILDING/CLASS | <ul> <li>All (default)</li> <li>Specific location</li> </ul>                                                                                                    | Determines the population scope of<br>your report. The field name depends on<br>your setup and permissions (for<br>example, <b>BUILDING</b> if you are a Building<br>or School Administrator). |  |  |  |  |  |  |
|                                           |                                                                                                    | If you select a specific location, a new sublevel field opens below. This                                                                                                    |  |  |  |  |  |  |

|                                      |                                                                                                    | continues for all available locations (down to the level of <b>CLASS</b> ).                              |
|--------------------------------------|----------------------------------------------------------------------------------------------------|----------------------------------------------------------------------------------------------------|
| POPULATION FILTERS                   | 4 categories, 1<br>selection<br>allowed for<br>each.<br>- Gender<br>- Federal Race<br>Ethnicity<br>- Programs<br>-<br>Administrator<br>Codes | Narrows results by gender, ethnicity,<br>program (such as IEP or Gifted), and/or<br>administrative code. |
| SCORE FILTERS                        | Instructions                                                                                                    | Narrows results based on score and content area.                                                         |
| SCORE WARNING /<br>INDICATOR FILTERS | Instructions                                                                                                    | Narrows results by a particular score warning message or indicator.                                      |

#### Multimeasure Student Roster

Allows you to create up to ten columns across multiple test administrations, test types, grades, and levels for each student in a selected group. This report also provides a **PERFORMANCE BANDS** option, which allows you to specify performance indicator labels and values that color code the test results for each student. More...

The Multimeasure Student Roster allows you to create a multiple-column report (up to ten columns) that provides scores by test and composite or skill domain and cognitive level for multiple test administrations, test types, grades, and levels for each student in the selected group. This report also provides a **PERFORMANCE BANDS** option, which allows you to specify performance indicator labels and values that color code the test results for each student. For example, you could assign green to represent "proficient," yellow to represent "approaching proficiency," and red to represent "needs improvement." A footnote is provided at the bottom of the report identifying the labels and value ranges assigned for each column.

This report shows a five-column report for Interim Assessments.

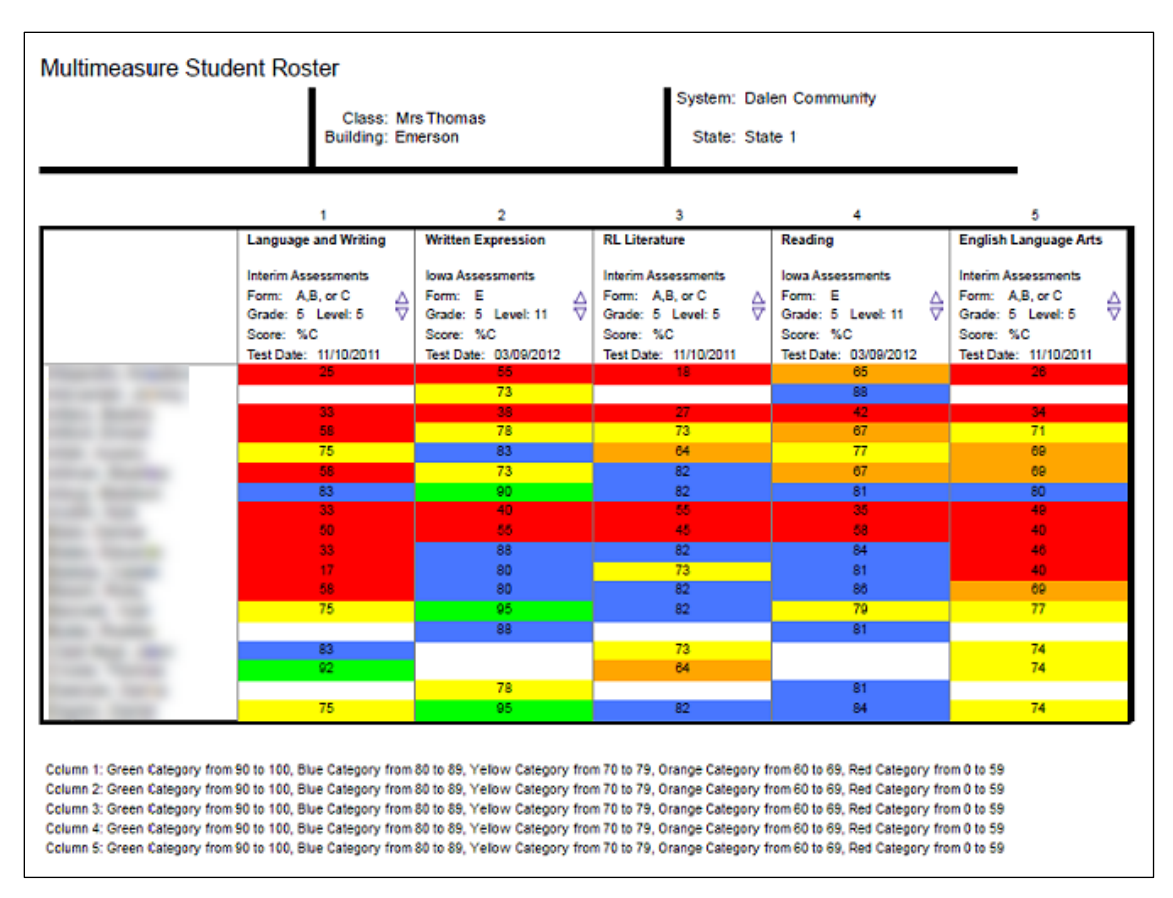

The image below shows a three-column report for GMRT.

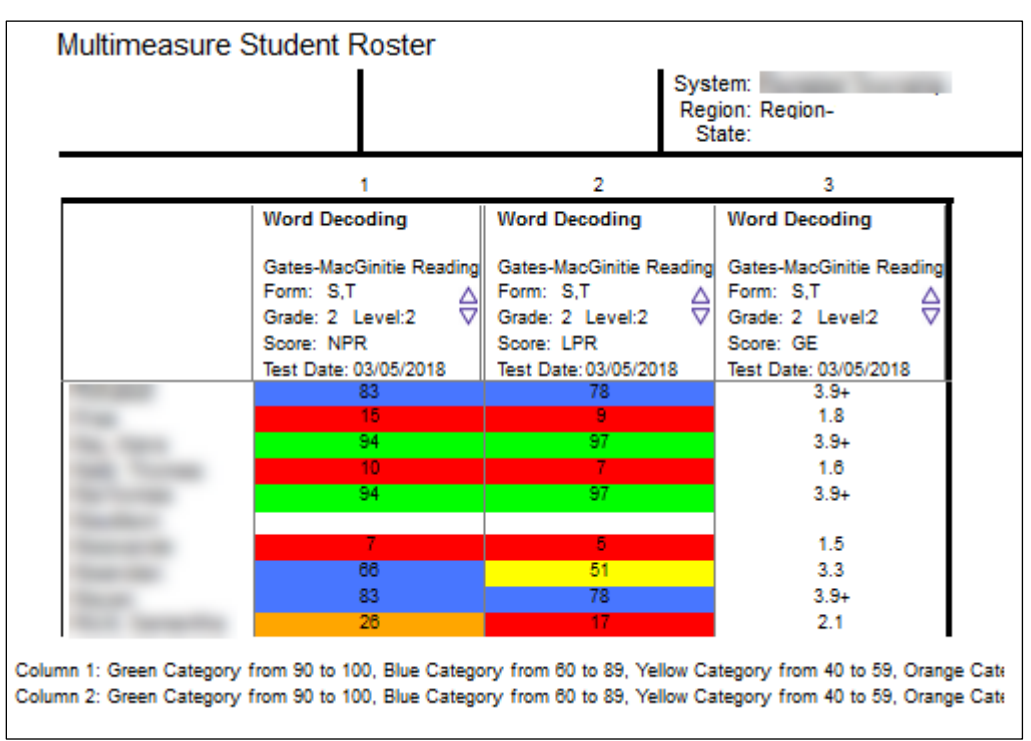

Instructions: Click to open a table with definitions for the remaining fields. When you have entered your report parameters, <u>continue</u> with the next step.

| Field         | Selections                            | Description                                                                               |  |  |  |  |
|---------------|---------------------------------------|-------------------------------------------------------------------------------------------|--|--|--|--|
|               | Grades 1 - 12 and                     | Any listed combination of grade,<br>test level, and, if available,<br>subject or battery. |  |  |  |  |
|               | levels                                | Only those grades and levels tha were tested are available for selection.                 |  |  |  |  |
|               | Select one:                           |                                                                                           |  |  |  |  |
|               | Age Percentile Rank                   |                                                                                           |  |  |  |  |
|               | Age Stanine                           |                                                                                           |  |  |  |  |
|               | Grade Percentile<br>Rank              | To view more than one on the report, add a column and select                              |  |  |  |  |
|               | Grade Stanine                         | a different measure. (See final                                                           |  |  |  |  |
|               | Universal Scale<br>Score              | instructions.)                                                                            |  |  |  |  |
| SCORE(S)      | Standard Age Score                    | For more information on scores,<br>see score descriptions for                             |  |  |  |  |
|               | Raw Score                             | CogAT.                                                                                    |  |  |  |  |
|               | No. Att/No. of<br>Items               | See <b>SCORE FILTERS</b> below for<br>instructions on how to narrow                       |  |  |  |  |
|               | Local Percentile<br>Rank (if ordered) | results to students who scored at or within range of a certain                            |  |  |  |  |
|               | Local Stanine (if<br>ordered)         | number or percentile.                                                                     |  |  |  |  |
|               |                                       |                                                                                           |  |  |  |  |
|               |                                       |                                                                                           |  |  |  |  |
|               | Select from the following:            | Select one. To view more than one on the report, add a column                             |  |  |  |  |
| CONTENT SCOPE | Verbal                                | and select a different measure.                                                           |  |  |  |  |
|               | Quantitative                          | (See final row of this table for instructions.)                                           |  |  |  |  |
|               | Nonverbal                             | ,                                                                                         |  |  |  |  |

|                                           | Composite (VQ)                                               |                                                                                                    |
|-------------------------------------------|--------------------------------------------------------------|----------------------------------------------------------------------------------------------------|
|                                           | Composite (VN)                                               |                                                                                                    |
|                                           | Composite (QN)                                               |                                                                                                    |
|                                           | Composite<br>(VQN)                                           |                                                                                                    |
| PERFORMANCE BANDS                         | Instructions                                                 | Allows you to display score<br>ranges for students in a color-<br>coded table.                                                                                                    |
| REGION/SYSTEM/DISTRICT/<br>BUILDING/CLASS | <ul> <li>All (default)</li> <li>Specific location</li> </ul> | Determines the population<br>scope of your report. The field<br>name depends on your setup<br>and permissions (for example,<br><b>BUILDING</b> if you are a Building<br>or School Administrator).<br>If you select a specific location, a<br>new sublevel field opens below.<br>This continues for all available<br>locations (down to the level of<br><b>CLASS</b> ). |
| SCORE FILTERS                             | Instructions                                                 | Narrows results based on item or percentile scores.                                                                                                    |
| Add Column (button)                       | Instructions                                                 | Displays up to 10 columns with<br>10 variations of student roster<br>reports. Fields that cannot be<br>changed, such as the location<br>field (for example, <b>CLASS</b> or<br><b>BUILDING</b> ), are inactive as you<br>create other columns with<br>varying parameters.                                                                                              |

List of Student Scores (Scoring Service Print Style)

Provides a list of each student's test and composite scores for the selected content areas. More...

The List of Student Scores report provides the test and composite scores for each student in the selected group(s). The top portion of the report provides the report scope and test information, such as assessment, test date, norms, grade, class, building, district (if applicable), system, region (if applicable), and state. The first column of the report lists each student by name and includes some or all of the following: student ID, birth date, age at

| testing, form | ו, level, an | d gender. | The remainin | g columns | provide | the student | t's test and |
|---------------|--------------|-----------|--------------|-----------|---------|-------------|--------------|
| composite s   | cores.       |           |              |           |         |             |              |

| Alowa                                              | nents"                  |          |          | Iowa Assessments™     |                       |                       |                       | System: Sy<br>Region: Re<br>State: St | stern 1<br>igion 1<br>ster 1 |                       | Form-Lavel: E-15<br>Test Date: 00:2011<br>Norms: Fail 2011<br>Grade: 10 Page: 1 |                        |                       |                       |                                 |              |                          |             |
|----------------------------------------------------|-------------------------|----------|----------|-----------------------|-----------------------|-----------------------|-----------------------|---------------------------------------|------------------------------|-----------------------|---------------------------------------------------------------------------------|------------------------|-----------------------|-----------------------|---------------------------------|--------------|--------------------------|-------------|
| STUDENT NAME                                       | Birth Dat               | te Level | (Gender) |                       | E                     | inglish Lar           | nguage Ar             | ts                                    |                              | athematic             | s                                                                               |                        |                       |                       | CON-<br>PLETE<br>CON-<br>POSITE | PREDICT      | REDICTED COLLEGE READINE |             |
| LD Number<br>F-1 F-2 F-3 Code<br>A B C D E F G H I | Age<br>Program<br>J K L | M N O    | PZ       |                       | Reading               | Witten<br>Expression  | vocaburary            | ELA TOTAL                             | Mathe-<br>matics             | Compu-<br>tation      | MATH<br>TOTAL                                                                   | CORE<br>COM-<br>POSITE | Social<br>Studies     | Science               |                                 | ACT<br>COMP. | SAT<br>C. READING        | SAT<br>MATH |
| Barry, Colin<br>9470112414                         | 07/01                   | 16<br>E  | (M)      | SS<br>NPR<br>GE<br>NS | 202<br>11<br>5.0<br>2 | 200<br>9<br>4.8<br>2  | 227<br>16<br>6.8<br>3 | 205<br>7<br>5.1<br>2                  | 195<br>3<br>4.4<br>1         | 211<br>11<br>5.6<br>2 | 200<br>3<br>4.8<br>1                                                            | 202<br>4<br>4.8<br>1   | 198<br>9<br>4.6<br>2  | 199<br>9<br>4.7<br>2  | 201<br>3<br>4.8<br>1            | 8-12         | 200-310                  | 200-300     |
| Brewster, Zachary<br>9470112413                    | 01/01<br>10-07          | 16<br>E  | (M)      | SS<br>NPR<br>GE<br>NS | 202<br>11<br>5.0<br>2 | 215<br>17<br>5.8<br>3 | 191<br>3<br>4.2<br>1  | 207<br>8<br>5.3<br>2                  | 189<br>2<br>4.0<br>1         | 183<br>1<br>3.7<br>1  | 187<br>1<br>3.9<br>1                                                            | 197<br>2<br>4.5<br>1   | 216<br>18<br>6.0<br>3 | 207<br>13<br>5.3<br>3 | 202<br>4<br>4.9<br>1            | 7-12         | 200-300                  | 200-300     |
| Chong-cuy, Daniel<br>S470112412                    | 08/01<br>10-00          | 16<br>E  | (M)      | SS<br>NPR<br>GE<br>NS | 196<br>6<br>3.8<br>2  | 215<br>17<br>5.8<br>3 | 218<br>11<br>0.1<br>2 | 206<br>8<br>5.2<br>2                  | 195<br>3<br>4.4<br>1         | 242<br>32<br>8.1<br>4 | 211<br>8<br>5.0<br>2                                                            | 208<br>7<br>5.3<br>2   | 216<br>18<br>6.0<br>3 | 207<br>13<br>5.3<br>3 | 210<br>8<br>5.5<br>2            | 8-12         | 200-300                  | 200-300     |
| Daley, Sean<br>9470112411                          | 08/01                   | 16<br>E  | (M)      | SS<br>NPR<br>GE<br>NS | 180<br>4<br>3.4<br>1  | 229<br>25<br>7.0<br>4 | 234<br>21<br>7.4<br>3 | 214<br>12<br>6.8<br>3                 | 202<br>6<br>4.9<br>2         | 190<br>3<br>4.2<br>1  | 198<br>2<br>4.6<br>1                                                            | 208<br>6<br>5.2<br>2   | 198<br>9<br>4.6<br>2  | 217<br>17<br>6.0<br>3 | 207<br>7<br>5.3<br>2            | 9-13         | 200-300                  | 200-300     |
| Duca, Donald<br>9470112410                         | 02/01<br>10-05          | 16<br>E  | (M)      | SS<br>NPR<br>GE<br>NS | 202<br>11<br>5.0<br>2 | 210<br>14<br>5.5<br>3 | 218<br>11<br>6.1<br>2 | 209<br>9<br>5.4<br>2                  | 182<br>1<br>3.5<br>1         | 183<br>1<br>3.7<br>1  | 182<br>1<br>3.6<br>1                                                            | 198<br>2<br>4.4<br>1   | 228<br>24<br>6.7<br>4 | 227<br>22<br>6.8<br>3 | 208<br>6<br>5.2<br>2            | 7-11         | 200-300                  | 200-300     |
| Fung, Steven<br>9470112414                         | 12/01<br>09-08          | 16<br>E  | (M)      | SS<br>NPR<br>GE<br>NS | 202<br>11<br>5.0<br>2 | 200<br>9<br>4.8<br>2  | 234<br>21<br>7.4<br>3 | 200<br>8<br>5.2<br>2                  | 216<br>13<br>6.0<br>3        | 211<br>11<br>5.6<br>2 | 214<br>10<br>5.8<br>2                                                           | 210<br>8<br>5.4<br>2   | 183<br>3<br>3.7<br>1  | 101<br>0<br>4.2<br>2  | 202<br>4<br>4.9<br>1            | 9-13         | 210-320                  | 220-340     |
| Fusaro, Sophia<br>9470112411                       | 11/00<br>10-09          | 16<br>E  | (F)      | SS<br>NPR<br>GE<br>NS | 219<br>19<br>6.2<br>3 | 198<br>7<br>4.5<br>2  | 201<br>5<br>4.9<br>2  | 204<br>7<br>5.0<br>2                  | 189<br>2<br>4.0<br>1         | 250<br>39<br>8.8<br>4 | 209<br>7<br>6.4<br>2                                                            | 208<br>6<br>5.2<br>2   | 190<br>6<br>4.1<br>2  | 172<br>1<br>3.0<br>1  | 198<br>2<br>4.0<br>1            | 7-11         | 200-300                  | 200-300     |
| Gromko, Andrew<br>9470112413                       | 07/01                   | 16<br>E  | (¥)      | SS<br>NPR<br>GE<br>NS | 186<br>6<br>3.8<br>2  | 215<br>17<br>5.8<br>3 | 218<br>11<br>6.1<br>2 | 206<br>8<br>5.2<br>2                  | 209<br>9<br>5.4<br>2         | 190<br>3<br>4.2<br>1  | 203<br>4<br>5.0<br>1                                                            | 204<br>5<br>5.0<br>2   | 187<br>1<br>2.7<br>1  | 191<br>6<br>4.2<br>2  | 198<br>1<br>4.5<br>1            | 9-13         | 200-300                  | 200-320     |
| Hall, Luke<br>9470112412                           | 10-06                   | 16<br>E  | (M)      | SS<br>NPR<br>GE<br>NS | 219<br>19<br>6.2<br>3 | 190<br>5<br>4.1<br>2  | 210<br>8<br>5.5<br>2  | 203<br>6<br>5.0<br>2                  | 173<br>1<br>3.0<br>1         | 190<br>3<br>4.2       | 179<br>1<br>3.5<br>1                                                            | 101<br>1<br>4.1        | 183<br>3<br>3.7<br>1  | 101<br>6<br>4.2<br>2  | 190<br>1<br>4.0                 | 6-10         | 200-300                  | 200-300     |

Instructions: Click to open a table with definitions for the remaining fields. When you have entered your report parameters, <u>continue</u> with the next step.

| Field | Selections | Description                                                                                                    |
|-------|------------|----------------------------------------------------------------------------------------------------|
| GRADE | 1 - 12     | Data Export and most SSPS<br><b>Display Types</b> allow<br>multiple selections. (To<br>remove the <b>K</b> default<br>selection, select at least one<br>other grade, then click the <b>K</b><br>check box to clear it.)<br>Only those grades and levels<br>that were tested are<br>available for selection. |

| DISPLAY OPTIONS | <ul><li>Single Data Points</li><li>Confidence Bands</li></ul>                                                                                                    | On the Age Percentile Rank<br>(APR) graph for each<br>student, show only the<br>score marker or show the<br>score marker with a<br>confidence band for that<br>score.                                |
|-----------------|----------------------------------------------------------------------------------------------------|----------------------------------------------------------------------------------------------------|
| SCORE(S)        | Select 1 - 8:<br>Age Percentile Rank<br>Age Stanine<br>Grade Percentile Rank<br>Grade Stanine<br>Universal Scale Score<br>Standard Age Score<br>Local Percentile Rank<br>(if ordered)<br>Local Stanine (if | Click any of the underlined<br>scores in the Selections<br>column of this table for a<br>brief definition.<br>For more information on<br>scores, see <u>Score</u><br><u>Descriptions for CogAT</u> . |
| COMPOSITE TYPE  | ordered)<br>Select 1 - 4:<br>Composite (VQ)<br>Composite (VN)<br>Composite (QN)<br>Composite<br>(VQN)/Total<br>Score                                                                                       | Determines which skill areas<br>will appear combined on<br>the report (for example,<br>Verbal, Quantitative, and<br>Nonverbal as VQN).                                                               |
| Sort Direction  | <ul> <li>A–Z by Student last<br/>name</li> <li>Ascending by<br/>Test/Composite</li> <li>Descending by<br/>Test/Composite</li> </ul>                                                                        | Determines the order by<br>which students are listed on<br>the report.                                                                                                    |
| Sort By Subtest | Select a test or<br>composite by which<br>to further sort the<br>report.                                                                                                    | Option is available if your<br>Sort Direction selection is<br>Ascending or Descending<br>by Test/Composite                                                                                           |

| SORT TYPE               | <ul><li>Age Scores</li><li>Grade Scores</li></ul>                                                                                      | Sorts results by age or grade scores.                                                                                                    |
|-------------------------|----------------------------------------------------------------------------------------------------|----------------------------------------------------------------------------------------------------|
| REGION/SYSTEM/DISTRICT/ | • All (default)                                                                                                    | Determines the population<br>scope of your report. The<br>field name depends on your<br>setup and permissions (for<br>example, <b>BUILDING</b> if you<br>are a Building or School<br>Administrator). |
| BUILDING/CLASS          | • Specific location                                                                                                    | If you select a specific<br>location, a new sublevel<br>field opens below. This<br>continues for all available<br>locations (down to the level<br>of <b>CLASS</b> ).                                 |
| POPULATION FILTERS      | 4 categories, 1<br>selection allowed<br>for each.<br>- Gender<br>- Federal Race<br>Ethnicity<br>- Programs<br>- Administrator<br>Codes | Narrows results by gender,<br>ethnicity, program (such as<br>IEP or Gifted), and/or<br>administrative code.                                                                                          |
|                         |                                                                                                    |                                                                                                    |

#### **Student Profile**

Displays a bar graph (with or without Confidence Interval) of test and composite scores for each student in a selected group. More...

The following student profile displays are available for the assessments specified in parentheses:

#### Bar Graph

The Student Profile—Bar Graph displays a bar graph of students' scores by test and composite or by skill domain and cognitive level, for each student in the selected group(s). The top of each page of the report provides the report scope and test information, including some or all of the following: the student's name, student ID, assessment, form, test date, norms, grade, level, class, building, district (if applicable), system, region (if applicable), and state.

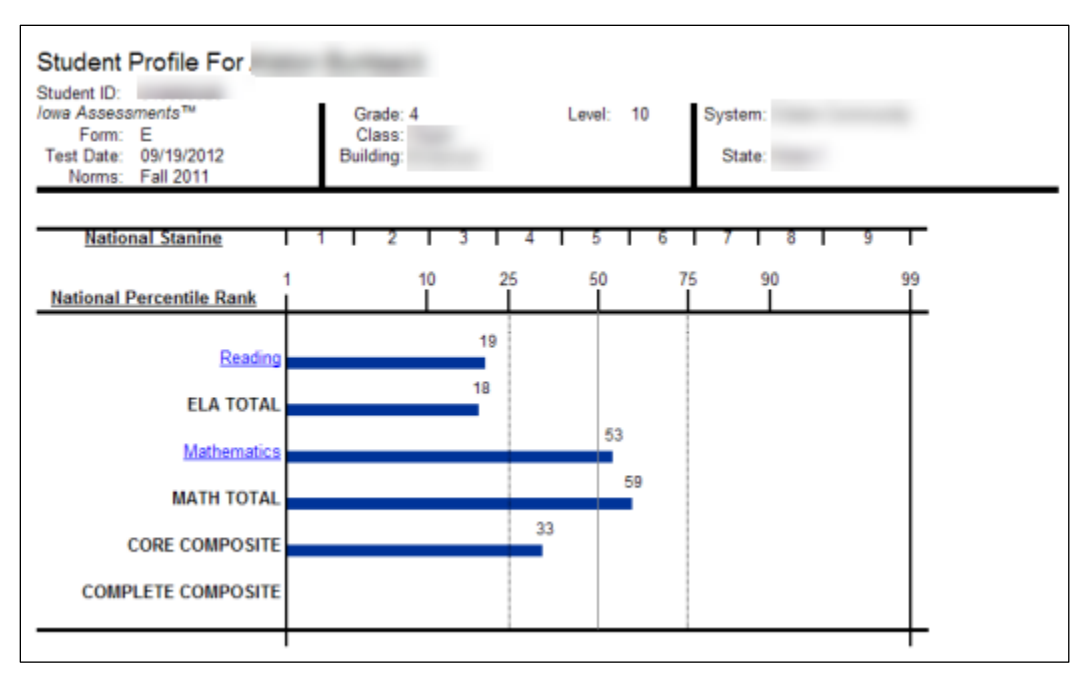

Bar Graph with Confidence Interval (CogAT, GMRT, Iowa, and Logramos)

The Student Profile - Bar Graph with Confidence Interval displays a bar graph of students' scores by test and composite or by skill domain and cognitive level, for each student in the selected group(s). The top of each page of the report provides the report scope and test information, including some or all of the following: the student's name, student ID, assessment, form, test date, norms, grade, level, and location with the addition of a confidence interval for each score, which provides a visual representation of the margin of error that may apply to each test score.

This image shows a report for an Iowa Assessments test.

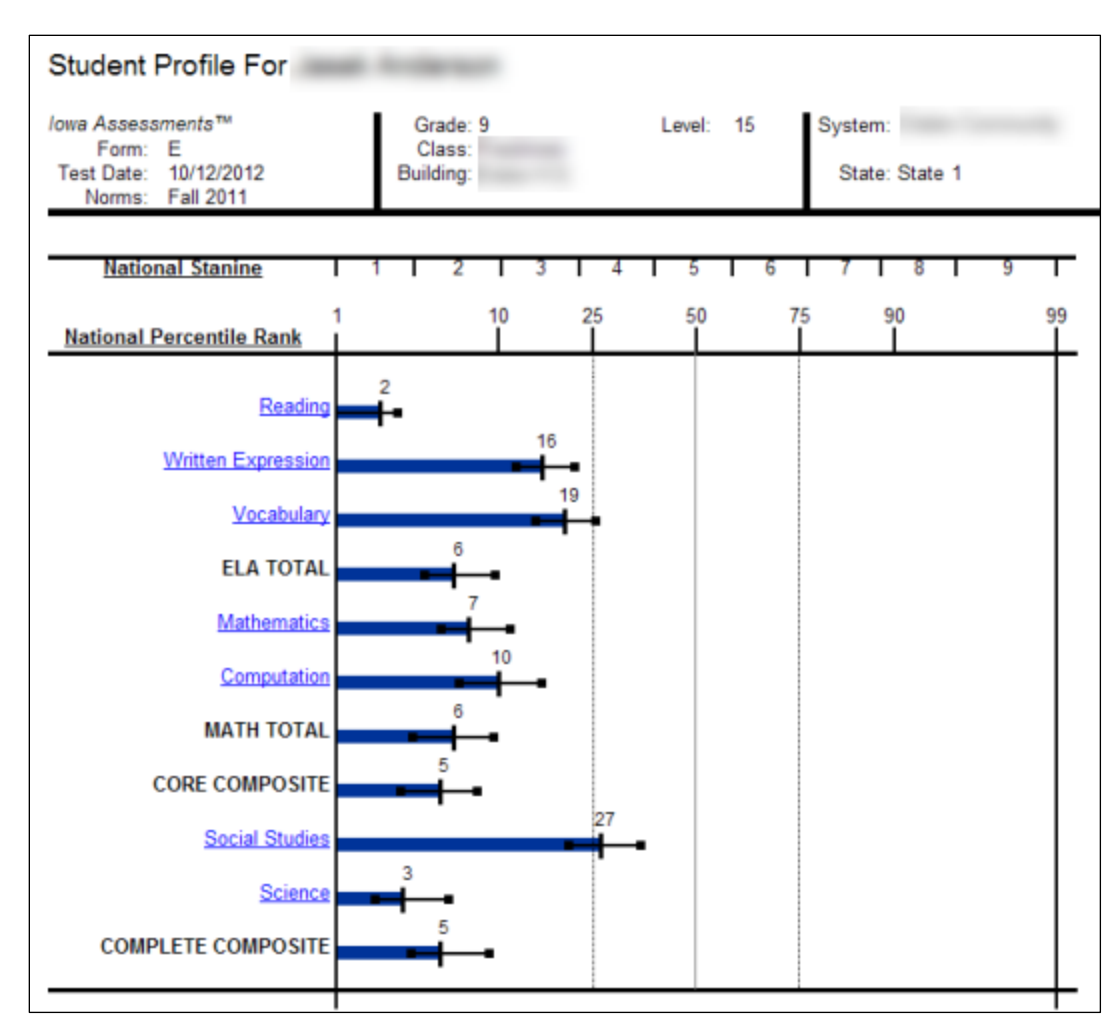

The image below shows a report for GMRT.

| Student Profile For                                                                      |                                                 |          |                              |
|------------------------------------------------------------------------------------------|-------------------------------------------------|----------|------------------------------|
| Gates MacGinitie Reading Tests<br>Form: S<br>Test Date: 03/05/2018<br>Norms: Spring 2006 | Grade: 4<br>Class: Fourth<br>Building:<br>Area: | Level: 4 | System:<br>Region:<br>State: |
|                                                                                          |                                                 |          |                              |
| National Stanine                                                                         | 1 2 3                                           | 4 5 6    | /   8   9                    |
| 1 <u>National Percentile Rank</u>                                                        | 10<br>                                          | 25 50 7  | 75 90 99                     |
| Vocabulary                                                                               |                                                 | 47       |                              |
|                                                                                          |                                                 |          | 01                           |
| Comprehension                                                                            |                                                 |          |                              |
|                                                                                          |                                                 |          |                              |
| I                                                                                        |                                                 |          |                              |

**Note:** Data in this sample are for illustrative purposes only.

Longitudinal Line Graph (GMRT, Interim Assessments, Iowa, and Logramos)

The Student Profile — Longitudinal Line Graph displays a series of line graphs showing a student's test and composite scores over time for up to five test administrations. For comparison purposes, the *lowa Assessments* and *Logramos* graphs also display the growth in achievement for the average student in the nation over the same period of time.

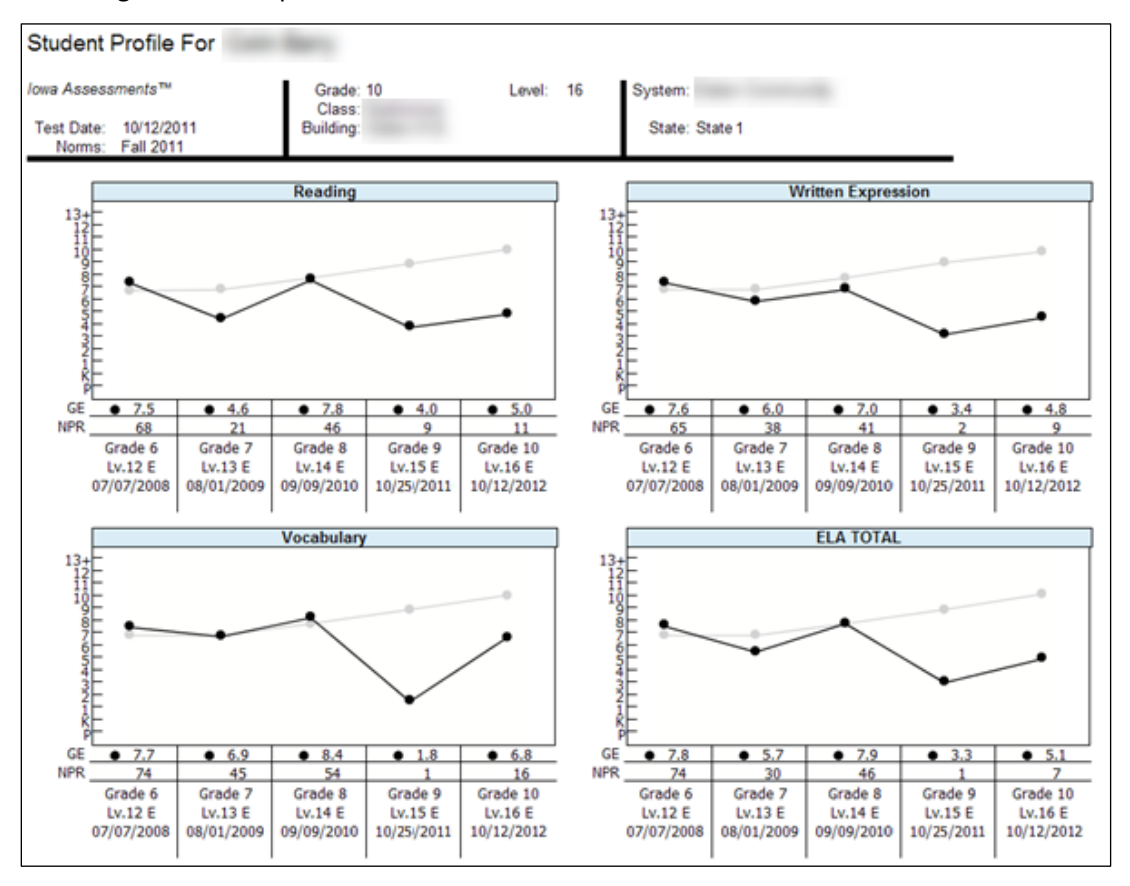

This image shows a report for the Iowa Assessments.

The image below shows a longitudinal report for GMRT.

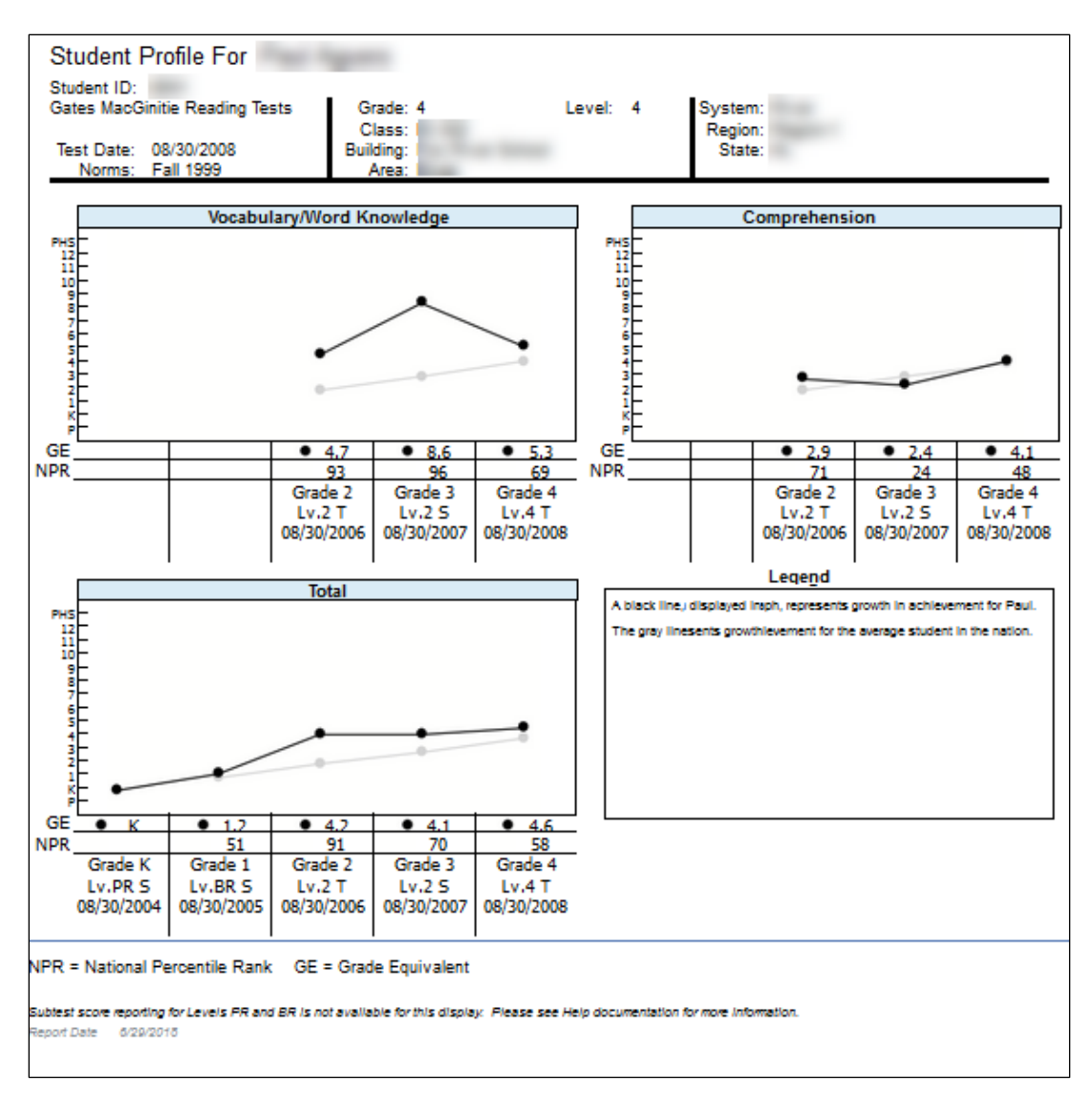

Balanced Assessment Line Graph (Interim and Iowa Assessments)

The Student Profile — Balanced Assessment Line Graph presents results from *Iowa* Assessments and Riverside Interim Assessments and allows you to set growth goals for a student and track the student's progress over time. The ELA Total or Mathematics Total scores from up to five test administrations are displayed. For each Riverside Interim Assessments test administration, the score is presented as an Estimated Iowa Assessments Standard Score (eSS), which is an estimated score range for the *Iowa Assessments* derived from the Riverside Interim Assessments results. A blue line indicates the growth goal that you set for the student. The scores for each test administration appear as red or green, indicating that the student is above or below the growth goal, respectively. For comparison purposes, the graphs also display a gray line representing the growth in achievement for the average student in the nation over the same period of time.

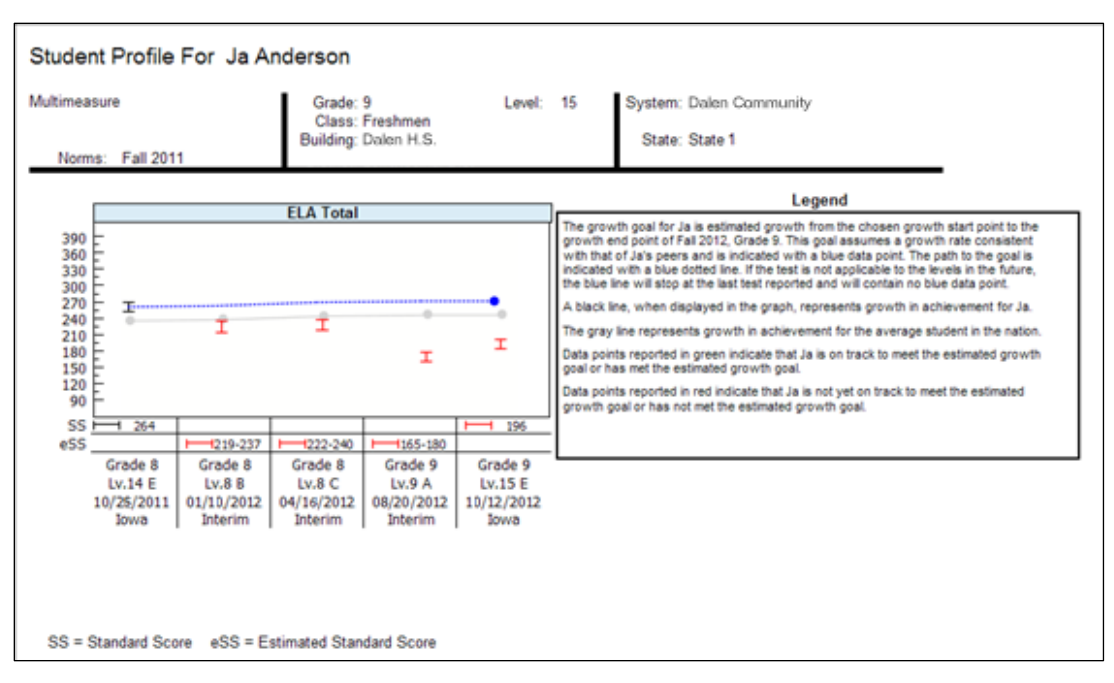

Progress Monitoring Line Graph (Interim Assessments only)

The Student Profile — Progress Monitoring Line Graph allows you to track the progress of a student by skill domain for up to three test administrations taken within the year.

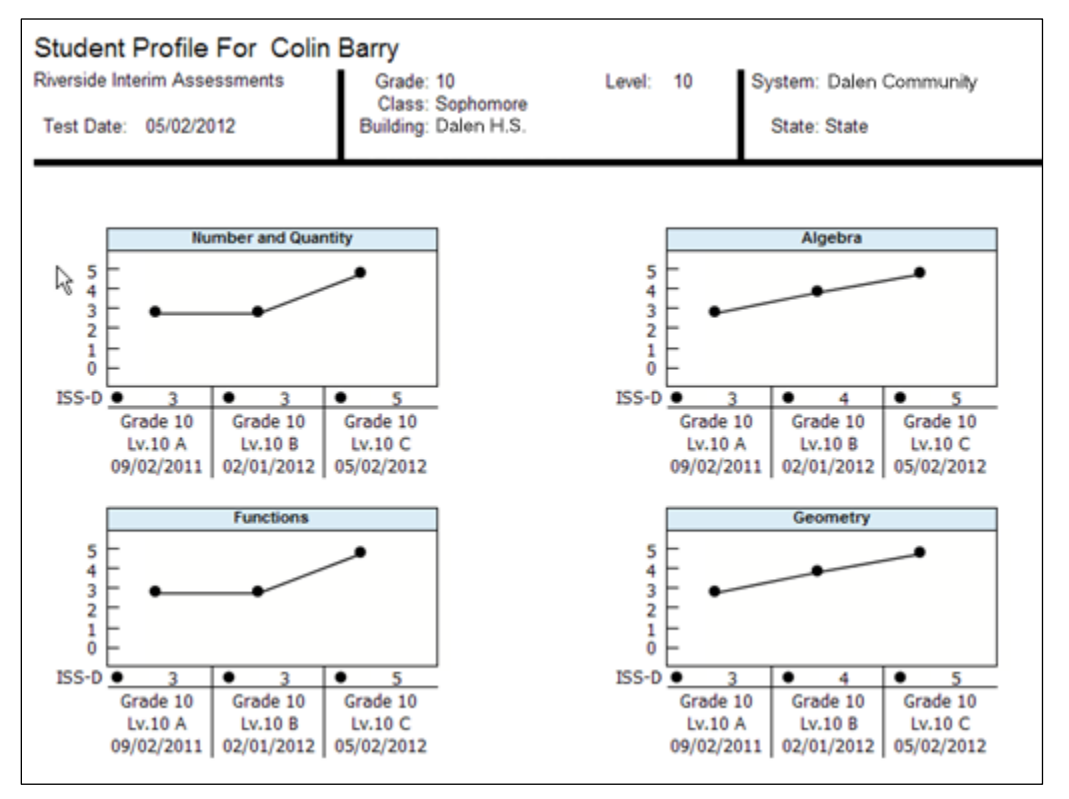

Instructions: Click to open a table with definitions for the remaining fields. When you have entered your report parameters, <u>continue</u> with the next step.

| Field                                | Selections                                                                                          | Description                                                                                                    |  |  |  |
|--------------------------------------|----------------------------------------------------------------------------------------------------|----------------------------------------------------------------------------------------------------|--|--|--|
| GRADE/LEVEL<br>DISPLAY OPTIONS       | Grades 1 - 12 and                                                                                   | Any listed combination of grade, test level, and, if available, subject or battery.                                                                                                    |  |  |  |
| GRADE/LEVEL                          | levels                                                                                              | Only those grades and levels<br>that were tested are available<br>for selection.                                                                                                    |  |  |  |
| DISPLAY OPTIONS                      | <ul> <li>Bar Graph</li> <li>Bar Graph with<br/>Confidence<br/>Interval</li> </ul>                   | On the Age Percentile Rank<br>(APR) bar graph for each<br>student, show only the bar<br>graph to indicate the student's<br>score or show the bar graph<br>with a confidence interval<br>marker for a visual<br>representation of the margin of<br>error that may apply to each<br>test score. |  |  |  |
| GRADE/LEVEL DISPLAY OPTIONS SCORE(S) | Available Scores<br>per DISPLAY<br>OPTIONS                                                          |                                                                                                    |  |  |  |
|                                      | Bar Graph                                                                                           |                                                                                                    |  |  |  |
|                                      | - Age Percentile<br>Rank/ Age<br>Stanine                                                            | Selection for <b>DISPLAY OPTIONS</b><br>determines available <b>SCORE(S)</b><br>for report.                                                                                                    |  |  |  |
|                                      | - Age Percentile<br>Rank/ Age<br>Stanine/ Ability<br>Profile                                        | Click your display option (left)<br>to view score(s) you can display<br>in the output.                                                                                                    |  |  |  |
|                                      | <ul> <li>Standard Age</li> <li>Score/ Age</li> <li>Percentile Rank/</li> <li>Age Stanine</li> </ul> | For more information on scores, see <u>Score</u><br><u>Descriptions for CogAT</u> .                                                                                                    |  |  |  |
|                                      | - Grade<br>Percentile Rank<br>/ Grade Stanine                                                       |                                                                                                    |  |  |  |
|                                      | <ul> <li>Local</li> <li>Percentile Rank/</li> </ul>                                                 |                                                                                                    |  |  |  |

|                                           | Local Stanine (if<br>ordered)<br>Bar Graph with<br>Confidence<br>Interval<br>- Age Percentile<br>Rank/ Age<br>Stanine<br>- Age Percentile<br>Rank/ Age<br>Stanine/ Ability<br>Profile<br>- Standard Age<br>Score/ Age<br>Percentile Rank/<br>Age Stanine |                                                                                                    |
|-------------------------------------------|----------------------------------------------------------------------------------------------------|----------------------------------------------------------------------------------------------------|
| CONTENT SCOPE                             | 1 or more of the<br>following:<br>- Verbal<br>- Quantitative<br>- Nonverbal<br>- Composite<br>(VQ)<br>- Composite<br>(VN)<br>- Composite<br>(QN)<br>- Composite<br>(VQN)                                                                                 | Select one or more to view<br>targeted skills on the report.<br>(Scroll to the bottom of the list<br>to see the available number of<br>selections.)                                                                                                    |
| REGION/SYSTEM/DISTRICT/<br>BUILDING/CLASS | <ul> <li>All (default)</li> <li>Specific location</li> </ul>                                                                                                    | Determines the population<br>scope of your report. The field<br>name depends on your setup<br>and permissions (for example,<br><b>BUILDING</b> if you are a Building<br>or School Administrator).<br>If you select a specific location,<br>a new sublevel field opens<br>below. This continues for all |

|         |                                                  | available locations (down to the level of <b>CLASS</b> ).                       |
|---------|--------------------------------------------------|---------------------------------------------------------------------------------|
| STUDENT | <ul><li> All</li><li> Specific student</li></ul> | <b>All</b> runs the report for all students at the location(s) specified above. |

Student Profile Narrative (Scoring Service Print Style)

Provides test and composite scores for an individual student as well as descriptions to aid in interpreting and using the scores. More...

The Student Profile Narrative report provides a table of each individual student's scores, a graph of the student's NPR (for *lowa Assessments*) or APR (for *CogAT*), and a narrative overview of how to interpret and use the scores to assist in the student's educational development. The top portion of the report provides the student name, class name, report scope, and test information, such as assessment, test date, norms, grade, building, district (if applicable), system, region (if applicable), and state.

| Alowa<br>Assessments                                                                                                    | PROFILE NARR/<br>Iow                                                                                                    | ATIVE FOR MARISSA BA<br>va Assessments™ | RONE                                                                                                    | Class: Mrs. Lynch<br>Building: Emerson<br>System: Dalen Community<br>State: State 1                                                                                                    | Student: Datone, Martissa<br>Student ID: 9470119353<br>Form-Lavel: E-10<br>Test Data: 091920212<br>Norma: Fail 2011<br>Grade: 4                                                                                                    |
|----------------------------------------------------------------------------------------------------|----------------------------------------------------------------------------------------------------|-----------------------------------------|----------------------------------------------------------------------------------------------------|----------------------------------------------------------------------------------------------------|----------------------------------------------------------------------------------------------------|
| Iowa Assessments Reading Written Expression Conventions of Writing Vocabulary ELA TOTAL Mathematics Computation MATH TOTAL CORE COMPOSITE Social Studies Science COMPLETE COMPOSITE | Test Scores           SS         GE         NS         NPR           197         4.5         5         57           210         5.5         6         72           223         6.4         7         87           223         6.5         8         93           210         5.4         7         78           172         3.0         3         20           180         3.6         4         31           175         3.2         3         22           206         5.2         6         72           205         5.1         6         60           197         4.5         6         60 | NPR Graph                               | Marissa was recently given the Iowa Assessments. This report<br>give you information about Marissa's achievement level in corr<br>Along with the results of this assessment, classroom work, gra<br>test results should also be reviewed for a more complete pictu<br>progress.<br>Marissa's Achievement Today<br>The graph to the left provides the National Percentile Rank (N<br>and test composite in the assessment. The NPR indicates the<br>students in the same grade who obtained a lower score than N<br>Scores from 75-99 are in the above average range. Students v<br>and/or Mathematics Total scores in this range may be ready for<br>advanced work including extending ideas when reading. Along the reading to<br>advanced work including extending ideas when reading. |                                                                                                    |                                                                                                    |
| QE = Grade Equivalent<br>NPR = National Persontile Rank<br>NS = National Stan ne<br>SS = Developmental Standard Score                                                               | Legend                                                                                                    |                                         | advanced readi<br>expanding on h<br>mathematics.<br>Scores from 25<br>with ELA Total a<br>improve by dev<br>expanding read<br>and purpose, a:<br>and graphs.                                                                                                    | including extending beas min<br>igher level problem solving air<br>-74 are in the low average to<br>and/or Mathematics Total sco<br>eloping such skills as drawing<br>ing vocabulary, or writing with<br>s well as solving number sent | en reading, developing an<br>logic and clarity, as well as<br>nd data analysis skills in<br>high average range. Students<br>res in this range may continue to<br>g conclusions when reading,<br>a attention to sentence structure<br>ences and reading basic charts |
|                                                                                                    |                                                                                                    |                                         | Scores from 1-2<br>and/or Mathems<br>such areas as u<br>basic reading w<br>as understandir                                                                                                    | 24 are in the below average ra<br>atics Total scores in this range<br>inderstanding stated informat<br>ocabulary, or writing with star-<br>ng number properties or solvi                                                               | ange. Students with ELA Total<br>e may require reinforcement in<br>ion when reading, developing a<br>idard usage and grammar, as we<br>ng simple number sentences.                                                                                                  |
|                                                                                                    |                                                                                                    |                                         | Marissa's Acl<br>The Iowa Asses<br>Standard Score<br>continuum from<br>describes stude<br>and GE make it<br>year by compar                                                                                                    | hievement Yesterday and<br>sments measure student ach<br>(SS) describes a student's lo<br>elementary through high sch<br>nt performance in terms of gi<br>possible to follow Marissa's<br>ing this year's scores to those              | I Today<br>hievement and growth. The<br>ccation on an achievement<br>icol. The Grade Equivalent (GE)<br>rade level and month. Both SG<br>how a from year to<br>a from earlier years.                                                                                |
| Please contact your child's teacher if you need assi                                                                                                    | istance with score interpretation.                                                                                                    |                                         |                                                                                                    |                                                                                                    |                                                                                                    |

Instructions: Click to open a table with definitions for the remaining fields. When you have entered your report parameters, <u>continue</u> with the next step.

| Field           | Selections                                         | Description                                                                                                    |  |  |
|-----------------|----------------------------------------------------|----------------------------------------------------------------------------------------------------|--|--|
| GRADE           | Grades 1 - 12                                      | Data Export and most SSPS<br>Display Types allow multiple<br>selections. (To remove the<br>Grade 1 default selection,<br>select at least one other<br>grade, then click the Grade 1<br>check box to clear it.) |  |  |
|                 |                                                    | that were tested are available for selection.                                                                                                    |  |  |
| DISPLAY OPTIONS | <ul><li>Bar Graph</li><li>Bar Graph with</li></ul> | Display a bar graph of each<br>student's scores with or<br>without a visual                                                                                                    |  |  |

|                                           | Confidence<br>Interval                                                                                                    | representation of the margin of error.                                                                                                    |  |  |
|-------------------------------------------|----------------------------------------------------------------------------------------------------|----------------------------------------------------------------------------------------------------|--|--|
| SCORE(S)                                  | No more than 5<br>of the available<br>- Age<br>Percentile<br>Rank<br>- Age Stanine<br>- Grade<br>Percentile<br>Rank<br>- Grade<br>Stanine<br>- Standard<br>Age Score<br>- Local<br>Percentile<br>Rank (if<br>ordered)<br>- Local | Click any of the underlined<br>scores in the Selections<br>column of this table for a brief<br>definition. For more<br>information on scores, see<br><u>score descriptions for</u><br><u>CogAT</u> . |  |  |
|                                           | Stanine (if<br>ordered)                                                                                                    | Show or do not show the level                                                                                                    |  |  |
| ABILITY PROFILE                           | • No                                                                                                    | and pattern of a student's scores on the three <i>CogAT</i> batteries.                                                                                                    |  |  |
| HOME REPORTING                            | All English, All<br>Spanish, or As<br>Coded (1 -<br>English, 2 -<br>Spanish)                                                                                                    | Select the language (English<br>or Spanish) for the report<br>charts and report narrative.                                                                                                    |  |  |
| REGION/SYSTEM/DISTRICT/<br>BUILDING/CLASS | <ul> <li>All (default)</li> <li>Specific<br/>location</li> </ul>                                                                                                    | Determines the population<br>scope of your report. The field<br>name depends on your setup<br>and permissions (for example,<br><b>BUILDING</b> if you are a Building<br>or School Administrator).    |  |  |
|                                           |                                                                                                    | If you select a specific<br>location, a new sublevel field<br>opens below. This continues<br>for all available locations                                                                             |  |  |

|                 |                                                                                                  | (down to the level of <b>CLASS</b> ).                                                                                                    |
|-----------------|--------------------------------------------------------------------------------------------------|----------------------------------------------------------------------------------------------------|
| REPORT GROUPING | One from any of<br>those available<br>to you.<br>- System<br>- District<br>- Building<br>- Class | Specifies the location level by<br>which students are grouped<br>on the report. Within the<br>group, student records appear<br>in alphabetical order. |

#### Group Roster

Provides test and composite scores or skill domain and cognitive level scores for each selected group—class, building, district, system, region, or state. More...

• The Group Roster provides scores by test and composite or by skill domain and cognitive level for each selected group—class, building, district, system, or region. The top of each page of the Group Roster provides the report scope and test information, including some or all of the following: assessment, form, test date, norms, grade, level, class, building, district (if applicable), system, region (if applicable), and state.

• Groups are displayed by row. The name of each group is shown in the first column; the remaining columns provide the group's score(s) for each test and composite. Under each **Group Name**, the number of students tested in that group is provided. The **Group Total**, displayed on the bottom row, provides the selected groups' average scores for each test and composite or skill domain and cognitive level.

• You can click a group's name to open the Group Profile for that group or click **Group Total** at the bottom of the report to open a Group Profile that combines all the selected groups.

• Note: Group Rosters display a maximum of 25 groups per page.

| Group Roster<br>lowa Assessments™<br>Form: E<br>Test Date: 09/19/2012<br>Norms: Fall 2011 | Grade: 3<br>Building: | Level: 9 |   | System:<br>State:     |   |            |                  | 1           |   |                     |
|-------------------------------------------------------------------------------------------|-----------------------|----------|---|-----------------------|---|------------|------------------|-------------|---|---------------------|
| GROUP NAME<br>Number Tested                                                               |                       | Reading  | ₽ | Written<br>Expression | ₽ | Spelling 7 | Capitalization 🛆 | Punctuation | Ā | Conventio<br>Writin |
| Ciciarelli<br>Number Tested = 13                                                          | NPR of Avg. SS        | 79       |   | 81                    |   | 75         | 64               | 76          | 1 | 7                   |
| Lawrence<br>Number Tested = 13                                                            | NPR of Avg. SS        | 52       |   | 69                    |   | 51         | 42               | 35          |   | 4                   |
| Group Total                                                                               | NPR of Ava. SS        | 67       |   | 75                    |   | 64         | 53               | 57          |   | 5                   |

#### (Riverside Interim Assessments only)

The web-display version of the Group Roster Item Response Summary identifies the test items used to measure each skill domain for each selected group—class, building, district, system, or region, and it provides the group results for each of these test items. Each selected skill domain is provided on a separate page of the report. The top of each page provides the report scope and test information, including some or all of the following: assessment, form, test date, grade, level, class, building, district (if applicable), system, region (if applicable), and state.

The blue bar at the top of the report table provides the skill domain for which results are being reported. Each test item that is used to measure this skill domain is provided as a separate column. The column header provides the test item number as well as the cognitive level that is measured using this test item. Groups are displayed by row. The name of each group is shown in the upper left corner of the first cell in each row. Directly below the group name is the number of students tested in this group followed by the number of students whose scores are included in the group scores. Possible responses are listed on the left side of the first cell, and the percentage of the group that selected each response is provided in the remaining columns. The percentage representing the correct response for a given test item is displayed in bold and underlined text.

The **Group Total**, displayed on the bottom row, provides the selected groups' average scores.

You can click a group's name within the report to open the Student Roster Item Response Record for that group.
| Riverside Interim A<br>Form: A<br>Test Date: 10/01/ | ssessments Grade                                                                                                    | E 7                                         | Level: 7                                    | System: Da<br>Region: Re<br>State: Sta      | len Community<br>gion 1<br>ite 1            |                                       |                                             |                                             |                                              |                                        |
|-----------------------------------------------------|----------------------------------------------------------------------------------------------------|---------------------------------------------|---------------------------------------------|---------------------------------------------|---------------------------------------------|---------------------------------------|---------------------------------------------|---------------------------------------------|----------------------------------------------|----------------------------------------|
| ENGLISH LANGUAG                                     | ARTS: RL Literature                                                                                                    |                                             |                                             |                                             |                                             |                                       |                                             |                                             |                                              |                                        |
| GROUP NAME<br>Number Tested                         | No. Included                                                                                                    | Item 2: CL 2<br>Conceptual<br>Understanding | Item 3: CL 2<br>Conceptual<br>Understanding | Item 5: CE 2<br>Conceptual<br>Understanding | Item 6: CL 2<br>Conceptual<br>Understanding | Item 7: CL 3<br>Extended<br>Reasoning | Item 8: CL 2<br>Conceptual<br>Understanding | Item 9: CL 2<br>Conceptual<br>Understanding | Item 10: CL 2<br>Conceptual<br>Understanding | Item 11: CL 3<br>Extended<br>Reasoning |
| District 1<br>Number Tested = 48                    | No. Included = 48<br>Percent Response: A<br>Percent Response: D<br>Percent Response: O<br>Percent Response: No Response<br>Percent Response: No Response: Multiple | 7<br>3<br>86<br>4<br>0<br>0                 | 7<br>0<br><u>53</u><br>0<br>0               | 0<br>3<br>86<br>11<br>0<br>0                | 87<br>13<br>0<br>0<br>0<br>0                | 85<br>15<br>0<br>0<br>0               | 0<br>0<br>83<br>17<br>0<br>0                | 10<br>9<br>8<br><u>67</u><br>0<br>0         | 5<br>2<br>115<br>1<br>0                      | 12<br>6<br>7 <u>6</u><br>0<br>0        |
| Group Total<br>Number Tested = 46                   | No. Included = 40<br>Percent Response: A<br>Percent Response: B<br>Percent Response: D<br>Percent Response: No Response<br>Percent Response: No Response           | 7<br>3<br><u>86</u><br>4<br>0               | 7<br>0<br>23<br>0<br>0                      | 0<br><u>86</u><br>11<br>0                   | 87<br>13<br>0<br>0<br>0<br>0                | 85<br>15<br>0<br>0<br>0               | 0<br><u>63</u><br>17<br>0                   | 16<br>9<br>8<br><u>57</u><br>0              | 5<br>2<br>27<br>15<br>15<br>0                | 12<br>8<br>8<br><u>76</u><br>0         |

**Note:** This report is also available as an Excel export file. To download as an Excel file, select the **Export to Excel** option when creating the report.

Instructions: Click to open a table with definitions for the remaining fields. When you have entered your report parameters, <u>continue</u> with the next step.

| Field    | Selections                                              | Description                                                                         |
|----------|---------------------------------------------------------|-------------------------------------------------------------------------------------|
|          | Grades 1 - 12 and                                       | Any listed combination of grade, test level, and, if available, subject or battery. |
|          | levels                                                  | Only those grades and levels<br>that were tested are available<br>for selection     |
|          | 1 - 5 of the<br>available scores                        |                                                                                     |
|          | - Avg. Age<br>Percentile Rank                           |                                                                                     |
|          | - Avg. Age<br>Stanine                                   | Click any of the underlined                                                         |
| SCORE(S) | - Avg. Grade<br>Percentile Rank                         | scores in the Selections<br>column of this table for a                              |
|          | - Avg. Grade<br>Stanine                                 | brief definition. For more information on scores, see                               |
|          | <ul> <li>Avg. Universal</li> <li>Scale Score</li> </ul> | score descriptions for CogAT.                                                       |
|          | <ul> <li>Avg. Standard</li> <li>Age Score</li> </ul>    |                                                                                     |
|          | - Number<br>Included                                    |                                                                                     |

|               | Click to select or clear any of the scoring factors that appear for your report.                                                                                |
|---------------|----------------------------------------------------------------------------------------------------|
|               | <b>Note:</b> Only factors that apply to composite calculation options for this report type are available.                                                       |
|               | Include Students Coded in Office Use                                                                                                    |
|               | Refers to the "Office Use Only" section of a student answer document. Identifies students whose test scores should be included or excluded from group averages. |
|               | Include Math Computation in Math Total                                                                                                    |
|               | <ul> <li>Include Extended ELA Scores in Core and Complete<br/>Composite Calculation</li> </ul>                                                                  |
| CONTENT SCOPE | 1 or more targeted<br>skills- Reading Words<br>- Reading<br>Comprehension<br>                                                                                   |

|                                           | COMPOSITE<br>- Social Studies<br>- Science<br>- Information<br>Literacy<br>- COMPLETE<br>COMPOSITE                                     |                                                                                                    |
|-------------------------------------------|----------------------------------------------------------------------------------------------------|----------------------------------------------------------------------------------------------------|
| SORT TYPE                                 | <ul><li>Age Scores</li><li>Grade Scores</li></ul>                                                                                      | Determines whether to sort students by age score or grade score.                                                                                                    |
| REGION/SYSTEM/DISTRICT/<br>BUILDING/CLASS | <ul> <li>All (default)</li> <li>Specific location</li> </ul>                                                                           | Determines the population<br>scope of your report. The<br>field name depends on your<br>setup and permissions (for<br>example, <b>BUILDING</b> if you are<br>a Building or School<br>Administrator).<br>If you select a specific<br>location, a new sublevel field<br>opens below. This continues<br>for all available locations<br>(down to the level of <b>CLASS</b> ). |
| POPULATION FILTERS                        | 4 categories, 1<br>selection allowed<br>for each.<br>- Gender<br>- Federal Race<br>Ethnicity<br>- Programs<br>- Administrator<br>Codes | Narrows results by gender,<br>ethnicity, program (such as<br>IEP or Gifted), and/or<br>administrative code.                                                                                                    |
| SCORE FILTERS                             | Instructions                                                                                                    | Narrows results based on item or percentile scores.                                                                                                    |

Subgroup Roster

Provides test or composite scores for all subgroups or a selected subgroup—gender, federal race/ethnicity, programs, and/or administrator codes. More...

(CogAT, GMRT, Iowa, and Interim Assessments)

The Subgroup Roster provides scores for all subgroups or a selected subgroup—gender, federal race/ethnicity, programs, and/or administrator codes. For *Iowa Assessments* and *CogAT*, the scores are provided by test or composite. For *GMRT*, the scores are provided by test or skill domain. For *Riverside Interim Assessments*, the scores are provided by test, skill domain, or cognitive level. The top of each page of the Subgroup Roster provides the report scope and test information, including some or all of the following: assessment, form, test date, norms, grade, level, class, building, district, system, region, and state.

Subgroups are displayed by row. The name of each subgroup is shown in the first column; the next column provides the subgroup's selected score(s) for the test, composite, skill domain, or cognitive level. Under each **Subgroup Name**, the number of students tested in that subgroup is provided.

You can click a subgroup name to open the Group Profile for that subgroup.

| Subgroup Roster<br>Iowa Assessments™<br>Form: E             | Grade: 5       | Level: 11 | System: Dalen Community |
|-------------------------------------------------------------|----------------|-----------|-------------------------|
| Test Date: 09/19/2012<br>Norms: Fall 2011                   |                |           | State: State 1          |
|                                                             |                |           |                         |
| Subgroup Name                                               |                |           |                         |
| Number Tested                                               |                | Reading 7 |                         |
| Programs: IEP                                               | Avg. SS        | 219.0     |                         |
| Number Tested = 1                                           | NPR of Avg. SS | 66        |                         |
| Programs: Section 504                                       | Avg. SS        | 225.0     |                         |
| Number Tested = 2                                           | NPR of Avg. SS | 73        |                         |
| Programs: Free/Reduced Lunch                                | Avg. SS        | 219.0     |                         |
| Number Tested = 1                                           | NPR of Avg. SS | 66        |                         |
| Programs: Gifted/Talented                                   | Avg. SS        | 227.5     |                         |
| Number Tested = 2                                           | NPR of Avg. SS | 75        |                         |
| Programs: Eng. Lang. Learner                                | Avg. SS        | 219.0     |                         |
| Number Tested = 1                                           | NPR of Avg. SS | 66        |                         |
| Programs: Migrant Student                                   | Avg. SS        | 210.5     |                         |
| Number Tested = 2                                           | NPR of Avg. SS | 57        |                         |
| Programs: Title   Language                                  | Avg. SS        | 219.0     |                         |
| Number Tested = 1                                           | NPR of Avg. SS | 66        |                         |
| Programs: Title I Math                                      | Avg. SS        | 244.5     |                         |
| Number Tested = 2                                           | NPR of Avg. SS | 87        |                         |
| Programs: Other 1                                           | Avg. SS        | 219.0     |                         |
| Number Tested = 1                                           | NPR of Avg. SS | 66        |                         |
| Programs: Other 2                                           | Avg. SS        | 225.0     |                         |
| Number Tested = 2                                           | NPR of Avg. SS | 73        |                         |
| Programs: No Program Coded                                  | Avg. SS        | 211.6     |                         |
| Number Tested = 14                                          | NPR of Avg. SS | 58        |                         |
| SS - Developmental Standard Score NPR - National Percentile | e Rank         |           | -                       |

**Note:** Data in this sample are for illustrative purposes only.

Instructions: Click to open a table with definitions for the remaining fields. When you have entered your report parameters, <u>continue</u> with the next step.

| Field       | Selections                      | Description                                          |
|-------------|---------------------------------|------------------------------------------------------|
| GRADE/LEVEL | Grades 1 - 12 and corresponding | Any listed combination of grade, test level, and, if |

|               | levels                                                                                                    | available, subject or battery.                                                                                                    |
|---------------|----------------------------------------------------------------------------------------------------|----------------------------------------------------------------------------------------------------|
|               |                                                                                                    | Only those grades and levels<br>that were tested are available<br>for selection.                                                                                                    |
|               | Select 1 - 5 of the<br>available scores.<br>- Avg. Age<br>Percentile Rank<br>- Avg. Age<br>Stanine<br>- Avg. Grade<br>Percentile Rank<br>- Avg. Grade<br>Stanine<br>- Avg. Grade<br>Stanine<br>- Avg. Universal<br>Scale Score<br>- Avg. Standard<br>Age Score<br>- Number | Click any of the underlined<br>scores in the Selections<br>column of this table for a<br>brief definition. For more<br>information on scores, see<br><u>score descriptions for</u><br><u>CogAT</u> . |
| SCORE(S)      | Included<br>Click to select or cleat<br>appear for your repo                                                                                                    | ar any of the scoring factors that<br>ort.                                                                                                    |
|               | <b>Note:</b> Only factors t options for this repo                                                                                                    | hat apply to composite calculation rt type are available.                                                                                                    |
|               | Include Students Coo                                                                                                    | ded in Office Use                                                                                                    |
|               | Refers to the "Offic<br>answer document.<br>should be included                                                                                                    | e Use Only" section of a student<br>Identifies students whose test scores<br>or excluded from group averages.                                                                                        |
|               | Include Math Compute                                                                                                    | itation in Math Total                                                                                                    |
|               | Include Extended ELA     Composite Calculation                                                                                                    | A Scores in Core and Complete                                                                                                    |
| CONTENT SCOPE | 1 of the following:<br>- Verbal<br>- Quantitative<br>- Nonverbal<br>- Composite<br>(VQ)<br>- Composite                                                                                                    | Select one target area or<br>composite of areas to view on<br>the report.                                                                                                    |

|                                           | (VN)<br>- Composite<br>(QN)<br>- Composite<br>(VQN)                                                                                    |                                                                                                    |
|-------------------------------------------|----------------------------------------------------------------------------------------------------|----------------------------------------------------------------------------------------------------|
| SORT TYPE                                 | <ul><li>Age Scores</li><li>Grade Scores</li></ul>                                                                                      | Determines whether to sort<br>students by age or grade<br>score.                                                                                                    |
| REGION/SYSTEM/DISTRICT/<br>BUILDING/CLASS | <ul> <li>All (default)</li> <li>Specific location</li> </ul>                                                                           | Determines the population<br>scope of your report. The<br>field name depends on your<br>setup and permissions (for<br>example, <b>BUILDING</b> if you are<br>a Building or School<br>Administrator).<br>If you select a specific<br>location, a new sublevel field<br>opens below. This continues<br>for all available locations<br>(down to the level of <b>CLASS</b> ). |
| POPULATION FILTERS                        | 4 categories, 1<br>selection allowed<br>for each.<br>- Gender<br>- Federal Race<br>Ethnicity<br>- Programs<br>- Administrator<br>Codes | Narrows results by gender,<br>ethnicity, program (such as<br>IEP or Gifted), and/or<br>administrative code.                                                                                                    |
| SCORE FILTERS                             | Instructions                                                                                                    | Narrows results based on number or percentile scores.                                                                                                    |

#### **Group Profile**

Displays the average test and composite scores or skill domain and cognitive level scores for the selected group(s)—all classes within a building, for example--in a bar graph. More...

The Group Profile —Bar Graph provides a bar graph displaying the average scores by test and composite or by skill domain and cognitive level for the selected group(s)—class, building,

district, system, region, or state. For each Group Profile, the results are the combined average of the highest group level selected when you create the report. For example, if you select the Building level, the average score will be the combined average for the selected classes in the Building.

The top of each page of the report provides the report scope and test information, including some or all of the following: group, assessment, Form, test date, norms, grade, level, class, building, district (if applicable), system, region (if applicable), and state.

Under each test name, the number of students whose scores were used to calculate the average score is shown. number may vary from the total number of students tested because occasionally a student's score for any or all tests is excluded from the group averages. For further details about this, refer to "Exclude Scores from Group Averages" in the *Supplemental Coding Guide* available through *DataManager*.

**Note:** For *lowa Assessments*<sup>™</sup> and *Logramos*<sup>®</sup> reports, you can click a subtest name to open the Group Profile for that subtest.

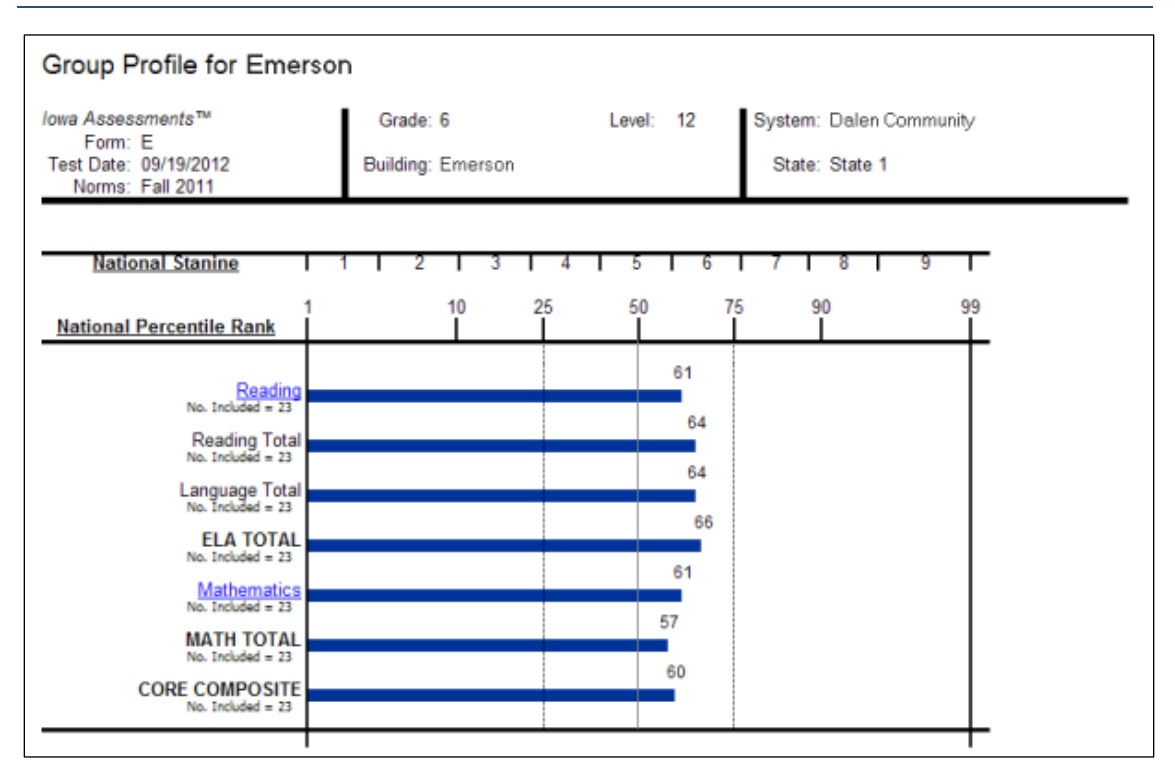

Instructions: Click to open a table with definitions for the remaining fields. When you have entered your report parameters, <u>continue</u> with the next step.

| Field       | Selections                                          | Description                                                     |
|-------------|-----------------------------------------------------|-----------------------------------------------------------------|
| GRADE/LEVEL | <i>lowa</i> : grades K -<br>12 and<br>corresponding | Any listed combination of grade, test level, and, if available, |

|                                                                | levels                                                                                                    | subject or battery.                                                                                                    |
|----------------------------------------------------------------|----------------------------------------------------------------------------------------------------|----------------------------------------------------------------------------------------------------|
|                                                                | <i>Logramos</i> : grades<br>K - 8 and<br>corresponding<br>levels                                                                                                    | Only those grades and levels that were tested are available for selection                                                                                                    |
| LEVEL OF ANALYSIS                                              | <ul> <li>Test and<br/>Composite<br/>Analysis (TC)</li> <li>Skill Domain<br/>Analysis (SD)</li> </ul>                                                                                                    | TC analyzes scores by test and<br>composite; selecting this creates<br>the <b>Composite Calculation</b><br><b>Options</b> field.<br>SD analyzes scores by skill<br>domains and cognitive levels;<br>selecting this creates the <b>SKILL</b><br><b>DOMAIN CLASSIFICATION</b> field. |
| SKILL DOMAIN<br>CLASSIFICATION<br>(Skill Domain Analysis only) | For Iowa:<br>- Common<br>Core State<br>Standard<br>Domains<br>- Iowa<br>Assessment<br>Domains<br>- Texas<br>Essential<br>Knowledge and<br>Skills (Texas<br>only)<br>For Logramos:<br>- Logramos<br>Domains | Determines which classification<br>domain (for example, Common<br>Core State Standard Domains) is<br>used to define and group skills.<br>Impacts <b>SUB CONTENT SCOPE</b><br>options below.                                                                                        |
| DISPLAY OPTIONS                                                | Select 1:<br>- Bar Graph<br>- Longitudinal<br>Line Graph *<br>- Estimated<br>Growth<br>Summary                                                                                                    | <b>Bar Graph</b> is the only option if<br>you selected <b>Skill Domain</b><br><b>Analysis</b> for <b>LEVEL OF ANALYSIS</b><br>* Creates <b>Test Administrations</b><br>field below                                                                                                 |
| SCORE(S)                                                       | Select 1:                                                                                                    | <b>DISPLAY OPTIONS</b> determine available scores. None are                                                                                                    |

| (Test and Composite<br>Analysis only) | For Bar Graph<br>- National                                                                                                    | available when <b>Display Option</b> is <b>Estimated Growth Summary</b> .                                          |
|---------------------------------------|----------------------------------------------------------------------------------------------------|----------------------------------------------------------------------------------------------------|
|                                       | <ul> <li>National<br/>Percentile<br/>Rank/ National<br/>Stanine</li> <li>Grade<br/>Equivalent/<br/>Standard Score</li> <li>Normal Curve<br/>Equivalent/<br/>National<br/>Percentile Rank</li> <li>For Longitudinal<br/>Line Graph</li> <li>Grade<br/>Equivalent/<br/>National Percentile<br/>Rank</li> <li>Standard<br/>Score /<br/>National<br/>Percentile Rank</li> <li>Normal Curve<br/>Equivalent/<br/>National</li> </ul> | For additional information about<br>a score, see Score Descriptions<br>for Iowa or Logramos.                       |
|                                       | Percentile Rank                                                                                                    |                                                                                                    |
|                                       | Click to select or cle<br>appear for your rep                                                                                                    | ear any of the scoring factors that<br>port.                                                                       |
|                                       | <b>Note:</b> Only factors options for this rep                                                                                                    | that apply to composite calculation ort type are available.                                                        |
|                                       | Include Students Co                                                                                                    | oded in Office Use                                                                                                 |
|                                       | Refers to the "Off<br>document. Identi<br>included or exclue                                                                                                    | ice Use Only" section of a student answer<br>fies students whose test scores should be<br>ded from group averages. |
|                                       | Include Math Comp                                                                                                    | outation in Math Total                                                                                             |
|                                       | Include Extended E     Composite Calculat                                                                                                    | LA Scores in Core and Complete<br>ion                                                                              |

| CONTENT SCOPE                                  | 1 or more<br>available skill<br>areas:<br>- Reading<br>Words<br>- Reading<br>Comprehension<br>- Reading<br>Comprehension<br>- Reading<br>- Written<br>Expression<br>- Spelling<br>- Capitalization<br>- Punctuation<br>- Conventions<br>of Writing<br>- Language<br>- Vocabulary<br>- READING<br>TOTAL<br>- LANGUAGE<br>TOTAL<br>- LANGUAGE<br>TOTAL<br>- LANGUAGE<br>TOTAL<br>- LANGUAGE<br>TOTAL<br>- LANGUAGE<br>TOTAL<br>- LANGUAGE<br>TOTAL<br>- LANGUAGE<br>TOTAL<br>- LANGUAGE<br>TOTAL<br>- LANGUAGE<br>TOTAL<br>- LANGUAGE<br>TOTAL<br>- CORE<br>COMPOSITE<br>- Social Studies<br>- Science<br>- Information<br>Literacy<br>- COMPLETE<br>COMPOSITE | Select one or more to view<br>targeted skills on the report.<br>(You may not see all of the<br>selections listed here, depending<br>on your previous selections for<br>Assessment, LEVEL OF<br>ANALYSIS, and GRADE/LEVEL.) |
|------------------------------------------------|----------------------------------------------------------------------------------------------------|----------------------------------------------------------------------------------------------------|
| SUB CONTENT SCOPE (Skill Domain Analysis only) | A list of narrower<br>target areas<br>derived from the<br>previous<br><b>CONTENT SCOPE</b>                                                                                                    | Options differ depending on <b>GRADE/LEVEL</b> and <b>SKILL DOMAIN CLASSIFICATION</b> selections.                                                                                                    |

|                                           | selections.                                                                                                    |                                                                                                    |
|-------------------------------------------|----------------------------------------------------------------------------------------------------|----------------------------------------------------------------------------------------------------|
| REGION/SYSTEM/DISTRICT/<br>BUILDING/CLASS | <ul> <li>All (default)</li> <li>Specific location</li> </ul>                                                                           | Determines the population<br>scope of your report. The field<br>name depends on your setup<br>and permissions (for example,<br><b>BUILDING</b> if you are a Building or<br>School Administrator).<br>If you select a specific location, a |
|                                           |                                                                                                    | new sublevel field opens below.<br>This continues for all available<br>locations (down to the level of<br><b>CLASS</b> ).                                                                                                    |
| LONGITUDINAL TYPES                        | <ul> <li>Same Grade, All<br/>Students</li> <li>Consecutive<br/>Grades, All<br/>Students</li> </ul>                                     | The option to view longitudinal<br>scores for one grade or several<br>consecutive grades is available if<br>your <b>DISPLAY OPTIONS</b> selection<br>is <b>Longitudinal Line Graph</b> .                                                  |
| TEST ADMINISTRATIONS                      | Up to five test<br>administration(s)                                                                                                   | The default selections are the<br>two most recent test<br>administrations, including the<br>previously selected <b>Test</b><br><b>Administration Date</b> (step 3),<br>which is set as the growth end<br>point for the report.            |
| POPULATION FILTERS                        | 4 categories, 1<br>selection allowed<br>for each.<br>- Gender<br>- Federal Race<br>Ethnicity<br>- Programs<br>- Administrator<br>Codes | Narrows results by gender,<br>ethnicity, program (such as IEP<br>or Gifted), and/or administrative<br>code.                                                                                                    |

Group Summary (Scoring Service Print Style)

Provides the average test and composite scores for the selected group. More...

The Group Summary report presents the average scores for a selected group. The top portion of the report provides the group or class name, report scope, and test information, such as assessment, test date, norms, grade, building, district (if applicable), system, region (if

applicable), and state. The first column of the report lists the number of students in the group and the scores selected to appear on this report. The remaining columns list the average test and composite scores for the group.

| Assessments                                                                                                    | CI<br>Iov           | LASS SUMI<br>va Assessm | MARY<br>eents™       |                     | Class<br>Building<br>Distric<br>System<br>Region<br>Stab | s: WINDER<br>g: Bidg 1<br>t: District 1<br>h: System 1<br>h: Region 1<br>a: State 1 | Form/Leve<br>Test Dat<br>Norm<br>Grad | al: E-5/6<br>e: 06/2011<br>s: Fall 2011<br>e: K. Pag | e: 1                |
|----------------------------------------------------------------------------------------------------|---------------------|-------------------------|----------------------|---------------------|----------------------------------------------------------|-------------------------------------------------------------------------------------|---------------------------------------|------------------------------------------------------|---------------------|
| 1                                                                                                    |                     |                         | En                   | glish Language      | Arts                                                     |                                                                                     |                                       |                                                      |                     |
|                                                                                                    | Reading             | Language                | Vocabulary           | ELA TOTAL           | Word Analysis                                            | Listening                                                                           | EXTENDED ELA<br>TOTAL                 | Mathematics                                          | CORE COMPOSITE      |
| Winder Level: 5/6<br>Number of Students Tested = 21<br>Number of Students included<br>Average Standard Score (SS)<br>Average Standard Score based on 2005 | 5<br>124.8<br>123.4 | 19<br>115.1<br>125.7    | 18<br>109.6<br>115.4 | 5<br>114.4<br>121.4 | 18<br>106.9<br>111.9                                     | 20<br>125.2<br>126.4                                                                | 5<br>112.8<br>119.0                   | 19<br>118.8<br>118.9                                 | 5<br>113.4<br>117.2 |
| Grade Equivalent of Average SS<br>Grade Equivalent based on 2005 norms                                                                                    | K.4<br>K.2          | P.9<br>K.4              | P.8<br>P.9           | P.9<br>K 1          | P.6<br>P.8                                               | K.3<br>K.4                                                                          | Р.8<br>К П                            | K.0<br>K.0                                           | K.0<br>K 1          |

**Note:** Data in this sample are for illustrative purposes only.

Instructions: Click to open a table with definitions for the remaining fields. When you have entered your report parameters, <u>continue</u> with the next step.

| Field    | Selections                                                                                                    | Description                                                                                                    |
|----------|----------------------------------------------------------------------------------------------------|----------------------------------------------------------------------------------------------------|
| GRADE    | 1 - 12                                                                                                    | Data Export and most SSPS<br>Display Types allow multiple<br>selections. (To remove the 1<br>default selection, select at<br>least one other grade, then<br>click the 1 check box to clear<br>it.)<br>Only those grades and levels<br>that were tested are available<br>for selection. |
|          | 1 - all from the following list:                                                                                                    |                                                                                                    |
| SCORE(S) | <ul> <li>Avg. Age</li> <li>Percentile Rank</li> <li>Avg. Age</li> <li>Stanine</li> <li>Avg. Grade</li> <li>Percentile Rank</li> <li>Avg. Grade</li> </ul> | Click any underlined score in<br>the Selections column to view<br>a brief definition. For<br>additional information about<br>scores, see <u>score</u><br><u>descriptions for CogAT</u> .                                                                                               |
|          | Stanine<br>- Avg. Universal<br>Scale Score<br>- Avg. Standard                                                                                             |                                                                                                    |

|                                           |                                      | Age Score                                                                                                    |                                                                                                    |  |  |  |
|-------------------------------------------|--------------------------------------|----------------------------------------------------------------------------------------------------|----------------------------------------------------------------------------------------------------|--|--|--|
|                                           |                                      | Click to select or clea<br>appear for your repo                                                                                        | r any of the scoring factors that<br>rt.                                                                                                    |  |  |  |
|                                           |                                      | Note: Only factors the options for this report                                                                                         | nat apply to composite calculation rt type are available.                                                                                                    |  |  |  |
|                                           | Include Students Coded in Office Use |                                                                                                    |                                                                                                    |  |  |  |
|                                           |                                      | Refers to the "Offic<br>answer document.<br>should be included                                                                         | e Use Only" section of a student<br>Identifies students whose test scores<br>or excluded from group averages.                                                                                                    |  |  |  |
|                                           | •                                    | nclude Math Compu                                                                                                    | tation in Math Total                                                                                                    |  |  |  |
|                                           | •                                    | nclude Extended ELA<br>Composite Calculatic                                                                                            | A Scores in Core and Complete                                                                                                    |  |  |  |
| Composite Type                            |                                      | 1 - 4 of the<br>following:<br>- Composite<br>(VQ)<br>- Composite<br>(VN)<br>- Composite<br>(QN)<br>- Composite<br>(VQN)/Total<br>Score | Determines which skill areas<br>will appear combined on the<br>report (for example, Verbal,<br>Quantitative, and Nonverbal<br>as VQN).                                                                                        |  |  |  |
| REGION/SYSTEM/DISTRICT/<br>BUILDING/CLASS |                                      | <ul> <li>All (default)</li> <li>Specific<br/>location</li> </ul>                                                                       | Determines the population<br>scope of your report. The field<br>name depends on your setup<br>and permissions (for example,<br><b>BUILDING</b> if you are a Building<br>or School Administrator).<br>If you select a specific |  |  |  |
|                                           |                                      |                                                                                                    | location, a new sublevel field<br>opens below. This continues<br>for all available locations<br>(down to the level of <b>CLASS</b> ).                                                                                         |  |  |  |
| POPULATION FILTERS                        |                                      | 4 categories, 1<br>selection allowed<br>for each                                                                                       | Narrows results by gender,<br>ethnicity, program (such as<br>IEP or Gifted), and/or                                                                                                    |  |  |  |

| - Gender                    | administrative code. |
|-----------------------------|----------------------|
| - Federal Race<br>Ethnicity |                      |
| - Programs                  |                      |
| - Administrator<br>Codes    |                      |

- 5. (Optional) Save the current selection criteria for future use.
  - a. Click the **Save Criteria** button in the lower left corner of the page . A **Save Criteria** box opens. The report name defaults to the Report Type you selected.

| Save Criteria      |      |
|--------------------|------|
| CRITERIA NAME      |      |
| Group Profile      |      |
| SUMMARY (optional) |      |
|                    |      |
|                    |      |
|                    |      |
|                    |      |
|                    |      |
|                    |      |
|                    |      |
|                    |      |
|                    |      |
|                    |      |
| Cancel             | Save |
|                    |      |

b. Type in the **CRITERIA NAME** box to change or add to the name of the saved criteria. To add a description, use the **SUMMARY** box

**Note:** The **CRITERIA NAME** can be a maximum of 80 characters. The **SUMMARY** can be a maximum of 255 characters.

- c. Click Save.
  - 1. If the report name does not already exist, a confirmation message appears at the top of the page. Continue to step d.
  - 2. If the report name does already exist, a **Report Name Exists** box appears.

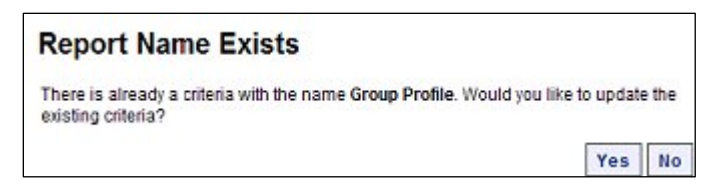

Do one of the following:

- 3. To change the selection criteria that were saved under this report name with the updated selected criteria, click **Yes**. A confirmation dialog box appears. Continue to step d.
- 4. To retain the selection criteria that were saved under this report name and save the updated selection criteria under a new report name, click **No**. A **Save Report Criteria** dialog box opens with an empty **Report Name** box. Return to step b.
- d. Click **OK**. The saved selection criteria is available on the **Load/Manage Criteria** page. For more information, see <u>Loading and Managing Saved Criteria</u>.

| To do the<br>following                               | Follow these instructions                                                                                                    |
|------------------------------------------------------|----------------------------------------------------------------------------------------------------|
| Run the report<br>immediately<br>as you wait.        | <ul> <li>a. Click <b>Run Report</b>. A progress bar appears. When the report has finished running, it appears on a report page.</li> <li>b. See View Reports for information about the report page.</li> </ul>                                                                                                    |
|                                                      | <b>Note:</b> The <b>Run Report</b> option is not available for <b>Data Export</b> or <b>Scoring Service Print Style</b> reports. These report types must be submitted to run in the background.                                                                                                    |
| Submit the<br>report to run<br>in the<br>background. | <ul> <li>a. Click Run in Background. A Specify a Report Name dialog box opens. The report name defaults to the Report Type.</li> <li>Specify a Report Name <ul> <li>Report Name</li> <li>Group Profile</li> <li>This name will be used in Report Center to identify your report.</li> </ul> </li> <li>b. (Optional) Change or add to the Report Name.</li> </ul> |
|                                                      | <b>Note:</b> Do not use the following characters in the <b>Report Name</b> : semicolon (;), colon (:), asterisk (*), question mark (?), slash (/),                                                                                                    |

6. Run the report using one of the following options.

| backslash (\), pipe ( ), angle brackets (< >), or quotation marks (").                                                   |
|----------------------------------------------------------------------------------------------------|
| C. Click OK. A confirmation box informs you that the job has been<br>submitted successfully.                             |
| d. Click <b>OK</b> . The report is submitted. When it is finished running, you can open it in the <b>Report Center</b> . |
| <ul> <li>e. See <u>Using the Report Center</u> for information about retrieving reports.</li> </ul>                      |
| <b>Note:</b> Completed jobs are available in <b>Report Center</b> for five days after they have finished running.        |

# Chapter 2. View, Edit, and Refine Report Outputs

# View and Edit Reports

Data Package: Online Testing orRole: Account Holder, Administrator, Teacher, or Digital Resource &<br/>Reporting AccessDataPlusReporting Access

After creating and running a report, you can view, navigate, print, or export some or all of the reports using commands at the top of the REPORT VIEWER.

| REPORT                                | VIEWER                                                     |                                                                                                    |                                                                     |      |           |          |          | Edit T          | his Report                |                           | Close |
|---------------------------------------|------------------------------------------------------------|----------------------------------------------------------------------------------------------------|---------------------------------------------------------------------|------|-----------|----------|----------|-----------------|---------------------------|---------------------------|-------|
| First                                 | Prev                                                       | Next                                                                                                    | Last                                                                | Goto | Page      | 1        | of 1     | Ex              | port to PD                | F/RTF                     | Print |
| Grou<br>Iowa A<br>Fo<br>Test D<br>Nor | p Profile<br>ssessmen<br>orm: E<br>ate: 08/14<br>ms: 08/01 | e for Vt<br>ts™<br>4/2018<br>1 2011                                                                                               | cs                                                                  | Grad | de: 5     |          | Lev      | vel: 11         | SYSTEI<br>REGIOI<br>STATE | M Vtcs<br>N Vtcr<br>E: TX | •     |
| <u><u>Natio</u></u>                   | National S                                                 | <u>Stanine</u><br>entile Rar                                                                                                    | <br>1<br>1 <u>k</u>                                                 | 1    | 2  <br>10 | 3  <br>2 | 4  <br>5 | 5   6<br>50<br> | 3   7  <br>75<br>         | 8<br>90                   | 9     |
|                                       | <u>Writt</u><br>Convent                                    | Re:<br>No. Include<br><u>ten Expres</u><br>No. Include<br><u>ions of W</u><br>No. Include<br><u>Vocab</u><br>No. Include<br>ELA T | ading<br>d = 1<br>d = 1<br>d = 1<br>d = 1<br>ulary<br>d = 1<br>OTAL | 4    | 6<br>6    | 18       |          |                 |                           |                           |       |
|                                       |                                                            | No. Indude<br>Mathem<br>No. Indude                                                                                                | d = 1<br>atics<br>d = 1                                             | 4    |           |          |          |                 |                           |                           |       |

The **Edit This Report** button at the top of the page opens the report in the **Saved Criteria** tab with your previously selected filters.

The **Close** button closes the report as well as the REPORT VIEWER and returns you to the **Create a Report** tab with your previous report and filters.

Use the following links for instructions on how to manage report outputs from the REPORT VIEWER.

- Use the report command bar to navigate, export, or print a report
- Sort a Report by Score
- Search a Report by Name
- <u>View Test and Score Descriptions</u>
- Link to a Related Report

- Export a Report
- Print a Report

For specific information about report formats, see <u>About Reports</u>.

## Use the Report Page Command Bar

Reports share a set of basic options and controls, which can be found in the blue header bar of the REPORT VIEWER.

| RE | PORT                                  | VIEWER                                                    |                                                                                                    |                                                             |      |           |    |          | E       | Edit This | Report                    |                            | Close |
|----|---------------------------------------|-----------------------------------------------------------|----------------------------------------------------------------------------------------------------|-------------------------------------------------------------|------|-----------|----|----------|---------|-----------|---------------------------|----------------------------|-------|
|    | First                                 | Prev                                                      | Next                                                                                               | Last                                                        | Goto | Page      | 1  | of       | 1       | Expor     | t to PDI                  | F/RTF                      | Print |
|    | Grou<br>Iowa A<br>Fo<br>Test D<br>Nor | p Profile<br>ssessmen<br>orm: E<br>ate: 08/14<br>ms: 08/0 | e for Vt<br><i>its</i> ™<br>4/2018<br>1 2011                                                       | cs                                                          | Gra  | de: 5     |    | U        | evel:   | 11        | SYSTEM<br>REGION<br>STATE | // Vtcs<br>N Vtcr<br>:: TX |       |
|    | Natio                                 | lational (                                                | <u>Stanine</u><br>entile Ra                                                                        | <br>1<br><u>nk</u>                                          | 1    | 2  <br>10 | 3  | 4  <br>5 | 5<br>50 | 1 6<br>7: | 171<br>5 9                | 8<br>90                    | 9     |
|    |                                       | Writ                                                      | Re<br>No. Include<br>ten Expre<br>No. Include                                                      | ading<br>d = 1<br>ssion<br>d = 1<br>/riting                 |      | 6         | 18 |          |         |           |                           |                            |       |
|    |                                       | Convent                                                   | No. Include<br><u>Vocab</u><br>No. Include<br>ELA T<br>No. Include<br><u>Mathem</u><br>No. Include | d = 1<br>ulary<br>d = 1<br>OTAL<br>d = 1<br>uatics<br>d = 1 | 4    | 6         |    |          |         |           |                           |                            |       |

To use basic navigation, export, and print features:

- 1. Open a report by running it from the **Create a Report** tab or opening it from the **Report Library**.
- 2. Use the top menu bar options as indicated in the table below.

| Click this menu option | To do the following                           |
|------------------------|-----------------------------------------------|
| First                  | View the first page of the report.            |
| Prev                   | View the page that precedes the current page. |
| Next                   | View the page that follows the current page.  |

| Last              | View the final page of the report.                                                                 |
|-------------------|----------------------------------------------------------------------------------------------------|
| Goto              | View a specific page; type the page number in the <b>Page</b> box and click <b>Goto</b> .          |
| Export to PDF/RTF | Export the report as a PDF or RTF file. For more information, see Exporting Reports to PDF or RTF. |
| Print             | Print the browser view of the report. For other options, see Print a Report.                       |

# **View Report Descriptions**

Within a Student Profile or Group Profile report, the report page provides links to view the test, score, and composite descriptions.

# To view test, score, and composite descriptions in Student Profile and Group Profile reports:

 $\rightarrow$  From the report page, hover over any blue text to see a short description.

| REPORT V                                           | IEWER                                                        |                                         |                            |                                 |                                   |                             |                          |                       |                         |                    |                  |                       |                           |                   |                  |                    |                |
|----------------------------------------------------|--------------------------------------------------------------|-----------------------------------------|----------------------------|---------------------------------|-----------------------------------|-----------------------------|--------------------------|-----------------------|-------------------------|--------------------|------------------|-----------------------|---------------------------|-------------------|------------------|--------------------|----------------|
| First                                              | Prev                                                         | Next                                    | Last                       | Gol                             | to F                              | Page                        | 1                        |                       | of 1                    | E                  | xport            | to Pl                 | )F/RT                     | F P               | rint             |                    |                |
| Student II<br>lowa Ass<br>Forr<br>Test Dat<br>Norm | t Profi<br>D: NTC<br>essment:<br>n: E<br>e: 08/14<br>s: 08/0 | le For<br>1241<br>™<br>4/2018<br>1 2011 | Stud                       | lent<br>c<br>BU<br>DI           | Grade:<br>LASS:<br>ILDIN<br>STRIC | 5<br>Vtcs_<br>Vtcs_<br>Vtcs | class<br>build<br>dist   |                       | Leve                    | al: 11             | S                | YSTE<br>EGIO<br>STATE | M Vtcs<br>N Vtcr<br>E: TX | 1                 |                  |                    |                |
| Nat                                                | tional St                                                    | anine                                   | - 1                        | 1                               | 2                                 |                             | 3                        | 4                     |                         | 5 1                | 6                | 7                     | 8                         | 1                 | 9                | Γ                  |                |
| Nationa                                            | al Percei                                                    | ntile Rai                               | 1<br><u>nk</u>             |                                 |                                   | 10                          | 2                        | 25                    | 5                       | 0                  | 75               |                       | 90<br>                    |                   | ę                | 99                 |                |
| ٩                                                  | <u>Writte</u><br>onventio                                    |                                         | ading<br>his two<br>om a f | o-part t<br>few line<br>ize abo | 6<br>test co<br>es to a<br>out wh | ontain<br>full p<br>at the  | is pas<br>age.<br>ey hav | sage<br>Ques<br>/e re | s (bot<br>stions<br>ad. | h litera<br>may re | ary an<br>equire | d info<br>stude       | ormatic<br>ents to        | onal) t<br>o draw | hat v<br>v infer | ary in l<br>rences | ength<br>or to |
|                                                    |                                                              | Vocab                                   | ulary                      |                                 | -                                 |                             |                          |                       |                         |                    |                  |                       |                           |                   |                  |                    |                |

→ For further details about the test component and specific scores, click the text link. A detailed view of the test component opens in the report modal window.

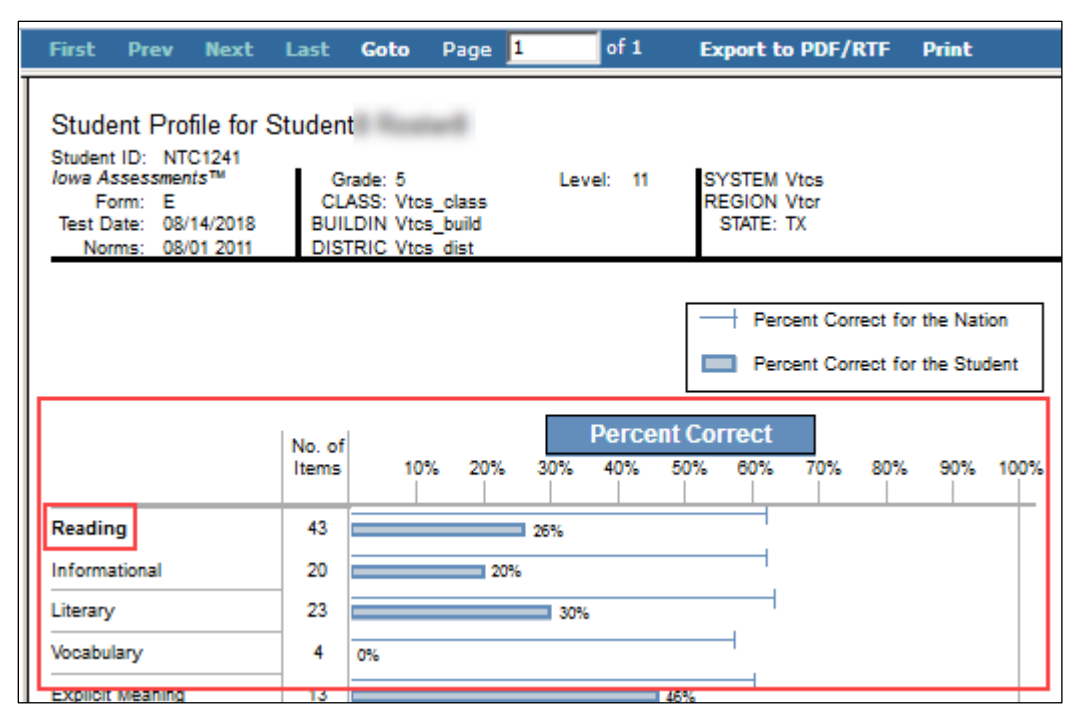

→ For a complete listing of the full descriptions, see one of the following topics:

| Test Descriptions                               | Score Descriptions                     |
|-------------------------------------------------|----------------------------------------|
| <ul> <li>Iowa Assessment</li></ul>              | <ul> <li>Iowa Assessment</li></ul>     |
| Test Descriptions                               | Score Descriptions                     |
| <ul> <li>CogAT Test<br/>Descriptions</li> </ul> | <u>CogAT Score</u> <u>Descriptions</u> |
| <ul> <li>Interim</li></ul>                      | <ul> <li>Interim</li></ul>             |
| Assessments Test                                | Assessments Score                      |
| Descriptions                                    | Descriptions                           |
| <ul> <li>Logramos Test</li></ul>                | <ul> <li>Logramos Score</li></ul>      |
| Descriptions                                    | Descriptions                           |

# Link to a Related Report

Depending on the report type, you may be able to link to a related report.

# To link to a related report:

→ Click a link within the report to open a related report. For example, each student's name within a Student Roster report links to the Student Profile report for that student. For more information, see <u>About Reports</u>.

| REPORT \                                     | /IEWER                                                                    |                                            |                   |            | Sear     | ch by L                            | .ast Nai                               | me                      |                  | Q    |       | EXP              | ORT:                       | XL                   |
|----------------------------------------------|---------------------------------------------------------------------------|--------------------------------------------|-------------------|------------|----------|------------------------------------|----------------------------------------|-------------------------|------------------|------|-------|------------------|----------------------------|----------------------|
| First                                        | Prev N                                                                    | lext                                       | Last              | G          | ioto     | Page                               | 2                                      |                         | of 3             |      | Ð     | cpo              | rt to                      | PDF                  |
| Studer<br>Iowa As:<br>For<br>Test Da<br>Norm | nt Roster<br>sessments™<br>m: G<br>te: 11/21/201<br>ns: Fall 2017         | 8                                          |                   | G          | irade: 3 |                                    |                                        | I                       | _evel:           | 9    |       | SYS<br>REC<br>ST | STEM /<br>SION /<br>ATE: I | Aws S<br>Aws-0<br>LW |
|                                              |                                                                           |                                            |                   |            |          | ٦                                  | Total No                               | . Tes                   | ted: 54          | ļ    |       |                  |                            |                      |
| STUDE<br>I.D.Nun<br>I.D.Nun<br>A B C I       | NTNAME<br>hber<br>hber:<br>DEFGHI.                                        | Birth Da<br>Age<br>Progran<br>JKLM         | n<br>Form<br>NOP: | (Gen<br>Z  | der      |                                    |                                        |                         | Rea              | ding | dР    | V<br>Exp         | Vritten<br>pressio         | ™<br>⊲D              |
| 9485                                         | gy Jahny                                                                  | 01/08<br>10-10                             | 9<br>G            | (M)        |          |                                    |                                        | NPR                     |                  | 54   |       |                  | 82                         |                      |
| 9465                                         | Sm                                                                        | 01/08<br>10-10                             | 9<br>G            | (F)        |          |                                    |                                        | NPR                     |                  | 58   |       |                  | 86                         |                      |
| 9965                                         |                                                                           | 01/08<br>10-10                             | 9<br>G            | (M)        |          |                                    |                                        | NPR                     |                  | 62   |       |                  | 90                         |                      |
|                                              | REPORT                                                                    | IEWE                                       | R                 |            |          |                                    |                                        |                         |                  |      |       |                  |                            |                      |
|                                              | First I                                                                   | Pirev                                      | Nex               | t          | Last     | Got                                | o Pa                                   | age                     | 1                |      | of    | 1                | E                          | хрог                 |
|                                              | Student ID:<br>Student ID:<br>Iowa Asse.<br>Form:<br>Test Date:<br>Norms: | Profile<br>ssments<br>G<br>11/21<br>Fall 2 | For               | il est     | eiz A    | Grade<br>CLASS<br>BUILDI<br>DISTRI | e: 3<br>S: Class<br>N Staai<br>C Staai | sg9<br>rp G (<br>rp Dis | Comp1<br>strictg | Le   | evel: | 9                |                            | SYST<br>REGI<br>STA  |
|                                              |                                                                           |                                            |                   |            |          |                                    |                                        |                         |                  |      |       |                  |                            |                      |
|                                              | Natio                                                                     | onal Sta                                   | inine             |            | 1        | 2                                  | 2                                      | 3                       | 4                | I    | 5     | I                | 6 I                        | 7                    |
|                                              | National                                                                  | Percer                                     | tile Ra           | <u>ink</u> | 1        |                                    | 10<br>                                 |                         | 25               |      | 50    |                  | 75                         |                      |
|                                              |                                                                           |                                            | Re                | ading      |          |                                    |                                        |                         |                  |      |       | 58               |                            |                      |
|                                              |                                                                           | Writter                                    | n Expre           | ssion      |          |                                    |                                        |                         |                  |      |       |                  |                            | 8                    |
|                                              | Co                                                                        | onventio                                   | ns of V           | Vriting    |          |                                    | 8                                      |                         |                  |      |       |                  |                            |                      |

# Sort and Search Reports

| Data Package: Online Testing or | Role: Account Holder, Administrator, Teacher, or Digital Resource & |
|---------------------------------|---------------------------------------------------------------------|
| DataPlus                        | Reporting Access                                                    |

The REPORT VIEWER allows you to sort and search some report outputs using special options provided for the following report types.

| Report Type                                                                               | Task                         |
|-------------------------------------------------------------------------------------------|------------------------------|
| <ul><li>Student Roster</li><li>Group Roster</li><li>Multimeasure Student Roster</li></ul> | <u>Sort a Report</u>         |
| <ul><li>Student Roster</li><li>Multimeasure Student Roster</li></ul>                      | Search a Report by Last Name |

**Note:** The **Student Roster Item Response Record** and the **Group Roster Item Response Summary** reports cannot be sorted.

# Sort a Report

In Student Rosters, Multimeasure Student Rosters, or Group Rosters, the REPORT VIEWER allows you to sort the report by score.

#### To sort a report by score:

- 1. Locate the column containing the test, composite, or total score by which you want to sort the report.
- 2. Use the arrows (  $\overline{M}$  ) beside the column title as follows:
  - Click once to sort in descending order. (Top arrow is shaded and bottom arrow is outlined

 $\overline{
abla}$  to indicate the report is sorted in descending order.)

 Click twice to sort in ascending order. (Top arrow is outlined and bottom arrow is shaded II to indicate the report is sorted in ascending order by the score displayed in this column.) Click three times to reset the column to the default setting , which is alphabetical by students' last names.

| RE | PORT                                                                                                    | VIEWER                               |                                 | SEA                                      | RC                  |      | Search       | by Last Na | me    | Q                     | EX               | PORT: XLS              |
|----|----------------------------------------------------------------------------------------------------|--------------------------------------|---------------------------------|------------------------------------------|---------------------|------|--------------|------------|-------|-----------------------|------------------|------------------------|
|    | First                                                                                                    | Prev                                 | Next                            | Last                                     | Goto                | Page | 1 of         | 3 Б        | cport | to PDF/R1             | IF               | Print                  |
|    | Student Roster     Grade: 3     Level: 9     SYSTEM Aws System       Jowa Assessments™     Grade: 3     Level: 9     SYSTEM Aws System       Form: G     Test Date: 11/21/2018     SORT     REGION Aws-08_04_1       Norms: Fall 2017     SORT     STATE: LW |                                      |                                 |                                          |                     |      |              |            |       |                       | ystem<br>3_04_17 |                        |
|    |                                                                                                    |                                      |                                 |                                          |                     |      | Total No. Te | sted: 53   |       |                       |                  |                        |
|    | STUE<br>LD.Nur<br>LD.Nur<br>A B C                                                                                                    | DENTINAL<br>mber 1<br>mber 2<br>DEFG | ME Birt<br>Age<br>Prog<br>HIJKI | h Date Leve<br>Form<br>gram<br>L M N O F | il (Gende<br>1<br>2 | er)  |              | Reading    |       | Written<br>Expression | ₽                | Conventions of Writing |
|    | 140                                                                                                    | <b>1</b> 2-1                         | 02/0<br>10-0                    | )8 9<br>09 G                             | 040                 |      | NPR          | 99         |       | 99                    |                  | 99                     |
|    | Page 1                                                                                                    |                                      | 02/0<br>10-0                    | 08 9<br>09 G                             | 040                 |      | NPR          | 99         |       | 3                     |                  | 99                     |
|    | Teal I                                                                                                    |                                      | 02/0<br>10-0                    | 9 9<br>9 9                               | (F)                 |      | NPR          | 99         |       | 2                     |                  | 99                     |

### Search a Report by Last Name

In Student Rosters and Multimeasure Student Rosters, the report page allows you to search for a student by last name.

#### To search a report by last name:

→ Type the first letter(s) or the entire last name of the student in the field at the top right of the Reports page, then click **Search by Last Name**.

| REP     | ORT                                   | /IEWER                                                |                                | SE/                                       | ARCH                 |         | Search       | by Last Na | me    | Q                                     | EXPORT:                | XLS      |
|---------|---------------------------------------|-------------------------------------------------------|--------------------------------|-------------------------------------------|----------------------|---------|--------------|------------|-------|---------------------------------------|------------------------|----------|
| F       | irst                                  | Prev                                                  | Next                           | Last                                      | Goto                 | Page    | 1 of         | 3 Б        | cport | to PDF/RT                             | F Print                |          |
| 5<br>// | Stude<br>owa A<br>Fo<br>Test D<br>Nor | ent Ros<br>ssessmer<br>rm: G<br>ate: 11/2<br>ms: Fall | ster<br>nts™<br>1/2018<br>2017 |                                           | G                    | rade: 3 | SORT         | Level: 9   |       | SYSTEM Aws<br>REGION Aws<br>STATE: LW | s System<br>s-08_04_17 |          |
|         |                                       |                                                       |                                |                                           |                      |         | Total No. Te | sted: 53   |       |                                       |                        |          |
|         | STUD<br>LD.Nur<br>LD.Nur<br>A B C     | ENT NAI<br>ber 1<br>ber 2<br>DEFG                     | ME Birt<br>Agr<br>Pro<br>HIJK  | h Date Lew<br>e Form<br>gram<br>L M N O F | el (Gende<br>n<br>°Z | er)     |              | Reading    |       | Written<br>Expression                 | Convention             | ons of 🛛 |
|         | 140                                   | <b>1</b> 2-1                                          | 02/<br>10-                     | 08 9<br>09 0                              | 040                  |         | NPR          | 99         | 2     | 99                                    | 9                      | 9        |
|         |                                       |                                                       | 02/<br>10-                     | 9 9<br>9 9                                | 040                  |         | NPR          | 99         |       | 3                                     | 9                      | 9        |
|         | 140                                   | s.~                                                   | 02/                            | e 80<br>09 0                              | (F)                  |         | NPR          | 99         |       | 2                                     | 9                      | 9        |

Only students whose last name matches the letter(s) you entered are listed in the table.

# Export and Print Reports

| Data Package: Online Testing or | Role: Account Holder, Administrator, Teacher, or Digital Resource & |
|---------------------------------|---------------------------------------------------------------------|
| DataPlus                        | Reporting Access                                                    |

The REPORT VIEWER allows you to perform the following tasks for the report types indicated.

| Applies to                                                                                                    | Report Type                    |
|----------------------------------------------------------------------------------------------------|--------------------------------|
| <ul> <li>Student Roster*</li> <li>Group Roster*</li> <li>Subgroup Roster</li> <li>Multimeasure Student Roster</li> </ul>                                               | Export a Report to Excel®      |
| <ul> <li>Student Roster</li> <li>Multimeasure Student Roster</li> <li>Group Roster</li> <li>Subgroup Roster</li> <li>Student Profile</li> <li>Group Profile</li> </ul> | Export a Report to PDF® or RTF |
| Data Export                                                                                                    | Export a Data File             |
| <ul> <li>Student Roster</li> <li>Student Profile</li> <li>Group Roster</li> <li>Subgroup Roster</li> <li>Group Profile</li> <li>Multimeasure Student Roster</li> </ul> | <u>Print a Report</u>          |

\*The RIA Student Roster Item Response Record and the RIA Group Roster Item Response Summary reports can only be exported to Excel<sup>®</sup> if the Export to Excel option is selected when creating the report.

# **Export a Report to Excel**

**Note:** When you export a *DataManager* report to Excel, the sort settings will not be retained in the exported report. Additionally, a Multimeasure Student Roster report will not retain color-coded performance band settings when exported to Excel.

#### To export a report to Excel:

1. Click the **XLS** button beside the **EXPORT** label at the top of the report viewer.

| REPORT VIEWER                                                                                | EXPORT: XLS                  | Edit This Re | eport Close                                           |
|----------------------------------------------------------------------------------------------|------------------------------|--------------|-------------------------------------------------------|
| First Prev Next Last                                                                         | Goto Page 1                  | of 4 Expo    | rt to PDF/RTF Print                                   |
| Subgroup Roster<br>lowa Assessments™<br>Form: G<br>Test Date: 11/21/2018<br>Norms: Fall 2017 | Grade: 3                     | Level: 9     | SYSTEM Aws System<br>REGION Aws-08_04_17<br>STATE: LW |
| Subgroup Name<br>Number Tested                                                               |                              | Reading 🛆 🗸  |                                                       |
| Gender: Female<br>Number Tested = 27                                                         | NPR of Avg. SS               | 29           |                                                       |
| Gender: Male<br>Number Tested = 27                                                           | NPR of Avg. SS               | 40           |                                                       |
| Gender: Unknown<br>Number Tested = 0                                                         | NPR of Avg. SS               |              |                                                       |
| Race/Ethnicity: American Indian or Ala<br>Number Tested = 1                                  | ska Native<br>NPR of Avg. SS | 1            |                                                       |
| Race/Ethnicity: Asian<br>Number Tested = 1                                                   | NPR of Avg. SS               | 1            |                                                       |

#### Your browser prompts you to save or open the **default.xls** file.

2. Follow your browser's prompts to save or open the report in Excel. All of the information provided on the report page is provided in separate columns on the Excel spreadsheet.

# Export a Report to PDF or RTF

**Note:** To export reports to PDF, you need Adobe<sup>®</sup> Reader<sup>®</sup>. You can <u>download</u> a free copy from the Adobe website.

#### To export a report to PDF or RTF:

1. On the top menu bar, click **Export to PDF/RTF**. The export dialog box opens.

| EPORT VIEWER                                                                                 | EXPORT: XLS                 | Edit This R | eport Close                                           |
|----------------------------------------------------------------------------------------------|-----------------------------|-------------|-------------------------------------------------------|
| First Prev Next Last                                                                         | Goto Page 1                 | of 4 Expo   | ort to PDF/RTF Print                                  |
| Subgroup Roster<br>Iowa Assessments™<br>Form: G<br>Test Date: 11/21/2018<br>Norms: Fall 2017 | Grade: 3                    | Level: 9    | SYSTEM Aws System<br>REGION Aws-08_04_17<br>STATE: LW |
| Subgroup Name<br>Number Tested                                                               |                             | Reading 🛆   |                                                       |
| Gender: Female<br>Number Tested = 27                                                         | NPR of Avg. SS              | 29          |                                                       |
| Gender: Male<br>Number Tested = 27                                                           | NPR of Avg. SS              | 40          |                                                       |
| Gender: Unknown<br>Number Tested = 0                                                         | NPR of Avg. SS              |             |                                                       |
| Race/Ethnicity: American Indian or Alas<br>Number Tested = 1                                 | ka Native<br>NPR of Avg. SS | 1           |                                                       |
| Race/Ethnicity: Asian<br>Number Tested = 1                                                   | NPR of Ava. SS              | 1           |                                                       |

- 2. In the Export Report To area, do one of the following:
  - Export the report as a PDF:
    - a. Select PDF.
    - b. In the **PDF Quality** list, select the dots per inch (dpi) of the export.
    - c. In the **Split Large Pages** list, do one of the following:
      - To allow the exported report to display on multiple pages, select **Yes**. In the **Page Width** and **Page Height** boxes, type the preferred page size of the exported report.
      - $\circ~$  To scale the report so it displays on one page, select  $\mathbf{No}.$

**Note:** All print settings can be adjusted after the report has been exported. See <u>Print a</u> <u>Report</u> below.

- Export the report in a format compatible with word-processing software such as Microsoft Word<sup>®</sup>:
  - a. Select Fully Editable RTF.
  - b. In the **Page Range** area, specify the pages to be exported: **All**, **Current page**, or **Pages**. If you select **Pages**, type the page range to export.
- 3. (Optional) Do one of the following:
  - To view the report in the format you selected, click **View Report**.
  - To save the report in the format you selected, click Save Report. Follow your browser's prompts to save the file.

# Export a Data File

Note: Only Account Holders and Administrators can export data files.

#### To create a data file:

- 1. Run a data export from the REPORTS CENTER Create a Report tab.
- 2. Click the **Report Library** tab. When your report is finished running, it appears in the list of reports on the **Completed** tab.

**Note:** If your report does not appear immediately in the list of **Completed** reports, you can click the **Pending** and **Running** tabs of the **Report Library** to check on its status.

- 3. On the **Completed** tab, click the name of your report. The export format and field definitions open in the REPORT VIEWER.
- 4. Click the linked file name on the page.

| REPORT                               | VIEWER                                           | ł                 |          |            |                      | [        | Edit Thi            | Clos                |                            |              |       |
|--------------------------------------|--------------------------------------------------|-------------------|----------|------------|----------------------|----------|---------------------|---------------------|----------------------------|--------------|-------|
| First                                | Prev                                             | Next              | Last     | Goto       | Page                 | 1        | of                  | 1                   | Export to                  | D PDF/RTF    | Print |
| Data I<br>Iowa As<br>Test Da<br>Norr | Export<br>sessment<br>ate: 11/21/<br>ms: Fall 20 | s™<br>2018<br>)17 |          |            |                      |          |                     |                     | SYSTEM<br>REGION<br>STATE: | 17           |       |
|                                      |                                                  |                   | Data E   | kport is a | available<br>Data Ex | e to dov | wnload<br>2-Jul-19_ | by c<br><u>t143</u> | clicking th<br>3647.txt    | e link below |       |
|                                      |                                                  |                   | Export F | ormat:     | ASCILI               | Fixed-V  | Vidth               |                     |                            |              |       |
|                                      |                                                  |                   |          | Grade:     | 3                    |          |                     |                     |                            |              |       |
|                                      | Field                                            | Length            | Field N  | ame        |                      |          |                     |                     |                            |              |       |
|                                      | 1                                                | 30                | Order N  | lumber     |                      |          |                     |                     |                            |              |       |
|                                      | 2                                                | 8                 | Test     |            |                      |          |                     |                     |                            |              |       |
|                                      | 3                                                | 30                | State N  | ame        |                      |          |                     |                     |                            |              |       |
|                                      | 4                                                | 30                | Region   | Name       |                      |          |                     |                     |                            |              |       |
|                                      | 5                                                | 15                | Region   | Code       |                      |          |                     |                     |                            |              |       |
|                                      | 6                                                | 30                | System   | Name       |                      |          |                     |                     |                            |              |       |
|                                      | 6                                                | 15                | District | Lode       |                      |          |                     |                     |                            |              |       |
|                                      | 0                                                | 30<br>1E          | District | Name       |                      |          |                     |                     |                            |              |       |
|                                      | 10                                               | 30                | Building | Name       |                      |          |                     |                     |                            |              |       |

#### To export the data file:

- 1. Click the name of the data export file in the top center of the report page. Your browser prompts you to open or save the report.
- 2. Save the report to a location you can easily browse to.
- 3. Open your Excel application.
- 4. From the Excel **File** menu, click **Open**, browse to the data export file, and select it.

#### The Excel Text Import Wizard opens.

| Text Import Wizard - Step 1 of 3                    |                  |                     |                | ? ×    |
|-----------------------------------------------------|------------------|---------------------|----------------|--------|
| The Text Wizard has determined that your data is f  | Fixed Width      |                     |                |        |
| If this is correct, choose Next, or choose the data | type that be     | st describes your o | data.          |        |
| Original data type                                  |                  |                     |                |        |
| Choose the file type that best describes your dat   | ta:              |                     |                |        |
| C Delimited - Characters such as comma              | as or tabs se    | parate each field.  |                |        |
| Fixed width - Fields are aligned in column          | ins with spac    | es between each f   | ield.          |        |
|                                                     |                  |                     |                |        |
| Start import at row: 1 🚔 File origin:               | 437:0            | EM United States    |                | -      |
|                                                     |                  |                     |                |        |
|                                                     |                  |                     |                |        |
| Preview of file C:\Users\friedmant\Downloads\Da     | ata Export -     | 2_03-Jul-19_t0945   | 35(1).txt.     |        |
|                                                     |                  |                     |                |        |
| 2 10                                                | OWA LW<br>OWA LW |                     |                | AWS-   |
| 3 10                                                | OWA LW           |                     |                | AWS-   |
| 4 IC                                                | OWA LW           |                     |                | AWS-   |
|                                                     | OWA TN           |                     |                | Ans-   |
|                                                     |                  |                     |                |        |
|                                                     | Cancel           | < Back              | <u>N</u> ext > | Einish |

- 5. Follow the prompts for converting the text to an Excel spreadsheet: data type, column width, and data format. Use the **Next** and **Back** buttons to advance through the wizard or return to a previous step.
- 6. Click Finish.

Your data export appears as designed in an Excel worksheet.

| X  | 9       | • (r - E         | ₽• @• I  | J fx   ∓ |        | Data Expor | t - 2_03-Jul- | 19_t0945 | 35(1).txt - | Microsoft I | Excel   | - •      | 23 |
|----|---------|------------------|----------|----------|--------|------------|---------------|----------|-------------|-------------|---------|----------|----|
|    | File    | Home             | Insert   | Page Lay | out Da | ita Re     | view Vi       | ew D     | Developer   | Acroba      | st 🛆 🕜  | - 9      | 83 |
|    | ,       | 1                | • (=     | f.       | IOWA   |            |               |          |             |             |         |          | *  |
| 1  | A       | 8                | С        | D        | E      | F          | G             | н        | 1           | J           | К       | L        | -  |
| 1  | IOWA    | LW               | AWS-08_0 | AWS      | SYSTEM | STAARP     | DISTRICTO     | STAARP   | G           | COMP1       | CLASSG9 | 31121201 | a  |
| 2  | IOWA    | LW               | AWS-08_0 | AWS      | SYSTEM | STAARP     | DISTRICTO     | STAARP   | G           | COMP1       | CLASSG9 | 31121201 |    |
| 3  | IOWA    | LW               | AWS-08_0 | AWS      | SYSTEM | STAARP     | DISTRICTO     | STAARP   | G           | COMP1       | CLASSG9 | 31121201 | -  |
| 4  | IOWA    | LW               | AW5-08_0 | AWS      | SYSTEM | STAARP     | DISTRICTO     | STAARP   | G           | COMP1       | CLASSG9 | 31121201 |    |
| 5  | IOWA    | LW               | AWS-08_0 | AWS      | SYSTEM | STAARP     | DISTRICTO     | STAARP   | G           | COMP1       | CLASSG9 | 31121201 |    |
| 6  | IOWA    | LW               | AWS-08_0 | AWS      | SYSTEM | STAARP     | DISTRICTO     | STAARP   | G           | COMP1       | CLASSG9 | 31121201 |    |
| 7  | IOWA    | LW               | AWS-08_0 | AWS      | SYSTEM | STAARP     | DISTRICTO     | STAARP   | G           | COMP1       | CLASSG9 | 31121201 |    |
| 8  | IOWA    | LW               | AWS-08_0 | AWS      | SYSTEM | STAARP     | DISTRICTO     | STAARP   | G           | COMP1       | CLASSG9 | 31121201 |    |
| 9  | IOWA    | LW               | AWS-08_0 | AWS      | SYSTEM | STAARP     | DISTRICTO     | STAARP   | G           | COMP1       | CLASSG9 | 31121201 |    |
| 10 | IOWA    | LW               | AWS-08_0 | AWS      | SYSTEM | STAARP     | DISTRICTO     | STAARP   | G           | COMP1       | CLASSG9 | 31121201 | ł. |
| 11 | IOWA    | LW               | AWS-08_0 | AWS      | SYSTEM | STAARP     | DISTRICTO     | STAARP   | G           | COMP1       | CLASSG9 | 31121201 |    |
| 12 | IOWA    | LW               | AWS-08_0 | AWS      | SYSTEM | STAARP     | DISTRICTO     | STAARP   | G           | COMP1       | CLASSG9 | 31121201 |    |
| 13 | IOWA    | LW               | AWS-08_0 | AWS      | SYSTEM | STAARP     | DISTRICTO     | STAARP   | G           | COMP1       | CLASSG9 | 31121201 |    |
| 14 | IOWA    | LW               | AWS-08_0 | AWS      | SYSTEM | STAARP     | DISTRICTO     | STAARP   | G           | COMP1       | CLASSG9 | 31121201 |    |
| 15 | IOWA    | LW               | AWS-08_0 | AWS      | SYSTEM | STAARP     | DISTRICTO     | STAARP   | G           | COMP1       | CLASSG9 | 31121201 |    |
| 16 | IOWA    | LW               | AWS-08_0 | AWS      | SYSTEM | STAARP     | DISTRICTO     | STAARP   | G           | COMP1       | CLASSG9 | 31121201 |    |
| 17 |         | I W<br>Data Expe | aws.ne ( | ul-19_t0 | SYSTEM | STAARP     | DISTRICTO     | STAARP   | G           | COMP1       | 0.92600 | 31121201 | Ť  |
| Re | ady 🛛 ื | 3                |          |          |        |            |               | Œ        |             | 85% 😑       | 0       | •        |    |

# To view the standard or custom file formats used for data exports:

- 1. Access the *DataManager* **Overview** tab by clicking its header.
- 2. On the **Digital Resources** card (in the upper right corner of the **Overview** tab), click the **Open Resources** button. The RESOURCES page opens.
- 3. Select **DataManager** from the drop-down filter.
- 4. Scroll down to the bottom of the page and click **Data Export File Format Documents**.

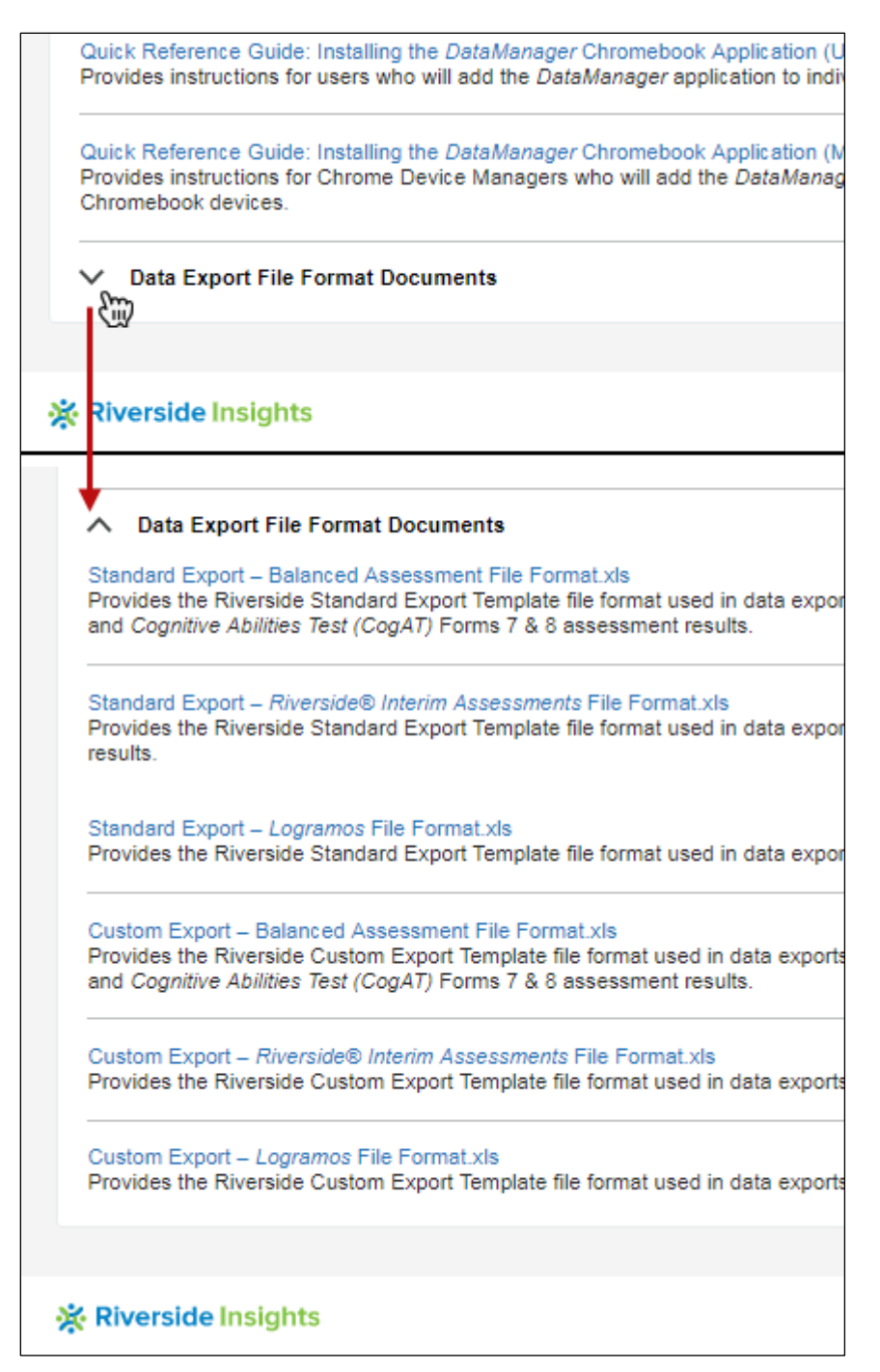

5. Select the format you want to view.

# Print a Report

You can print the portion of a report that appears in the browser on your screen, or you can export the report to a PDF or RTF file and print all or some of the report pages.

## To print the browser view of a report:

 $\rightarrow$  Click the **Print** option at the top of the report page.

# To print a PDF report:

- 1. Export the report to PDF.
- 2. Click the **Print** icon ( ) on the Adobe Reader toolbar or click **File** on the top menu bar and select **Print**. The **Print** dialog box opens.
- 3. Refer to the following table to adjust the settings in the **Print** dialog box.

**Note:** Depending on the size of your report, your printer's capabilities, your version of Adobe Reader, and your preferred report display, the printing options and settings may vary.

| For Display Types:               | Using the paper size:                                                        | Adjust the settings as follows:                                                |
|----------------------------------|------------------------------------------------------------------------------|--------------------------------------------------------------------------------|
| Student Profiles                 | 8.5" x 11"                                                                   | → In Orientation, click Landscape.                                             |
| Group Profiles                   |                                                                              |                                                                                |
| Group Rosters                    |                                                                              |                                                                                |
| Subgroup Rosters                 |                                                                              |                                                                                |
| Student Rosters                  | 11" x 17" (tabloid- or                                                       | 1 In Size Options, click Fit.                                                  |
| Multimeasure     Student Rosters | legal-size, optimal)                                                         | 2. Clear the <b>Choose paper source by PDF</b><br>page size checkbox.          |
|                                  |                                                                              | 3. In Orientation, click Landscape.                                            |
|                                  |                                                                              | <ol> <li>Click Page Setup, select the paper size,<br/>and click OK.</li> </ol> |
|                                  | 8.5" x 11" (letter-                                                          | 1. In Size Options, click Fit.                                                 |
| size)                            | <ol> <li>Click the Choose paper source by PDF page size checkbox.</li> </ol> |                                                                                |
|                                  |                                                                              | 3. In Orientation, click Landscape.                                            |

#### 4. Click Print.

#### To print an RTF report:

- 5. 1. Export the report to RTF.
- 6. 2. Open and print the RTF using your word-processing application.

# Work with Saved Criteria

Data Package: Online Testing orRole: Account Holder, Administrator, Teacher, or Digital Resource &<br/>Reporting AccessDataPlusReporting Access

When you save report criteria from the **Create a Report** tab, the saved selection criteria becomes available on the **Saved Criteria** tab. Use this page to load, edit, or delete any of your saved criteria.

#### To load, manage, or delete saved criteria:

1. Select the **Reports** header to open the **REPORTS CENTER**, then click the **Saved Criteria** tab.

| DataManager 📊                         |             |                |              | Hello 1<br>Resources   Help |
|---------------------------------------|-------------|----------------|--------------|-----------------------------|
| Overview Ass                          | sessments 🗸 | Testing v      | Reports      | Administration              |
| REPORTS CENTER                        |             |                | 1            | Add Report                  |
| Create a Report                       |             | Saved Criteria | R            | eport Library               |
| ASSESSMENT                            |             | REPORT TYPE    |              |                             |
| Iowa Assessments                      | 0           | Group Profile  |              | ۲                           |
| Criteria Name                         |             | Summary        | Last Updated | Actions                     |
| Group Profile ia 11/21/18 staar iep p | op filter   |                | 6/21/2019    | Load Delete                 |

Each set of criteria that you have saved appears in the table below the **ASSESSMENT** and **REPORT TYPE** sort options. (Multimeasure Student Roster reports are sorted by the assessment type used in the first column of the report.)

2. (Optional): Use the **ASSESSMENT** and **REPORT TYPE** fields to sort your list of saved criteria.

**Note:** If you have tested and saved criteria using more than one assessment, sort by **ASSESSMENT** first, then **REPORT TYPE**.

3. To delete a set of saved criteria, click **Delete** link in the **Actions** column, and then click **Yes** on the confirmation box.

To edit or apply the saved criteria, click **Load** under the **Actions** column of the table. The corresponding row of saved criteria opens with a notification that you are in edit mode.

| Overview                  | Assessments ~               | <ul> <li>Testing ~</li> </ul> | Reports        |
|---------------------------|-----------------------------|-------------------------------|----------------|
| REPORTS CENTER            |                             |                               | Add Report     |
| Create a                  | Report                      | Saved Criteria                | Report L       |
| You are editing saved of  | criteria.                   |                               | Exit Edit Mode |
| CRITERIA NAME             |                             | SUMMARY (optional)            |                |
| Iowa Group Profile Defaul | t                           |                               |                |
| Report Criteria fo        | or VTCS                     |                               |                |
| ASSESSMENT                | Iowa Assessments            |                               |                |
| TEST ADMIN DATE           | 08/14/2018 - Texas Iowa     |                               |                |
| REPORT TYPE               | Group Profile               |                               |                |
| GRADE/LEVEL               | Grade 5 / Level 11          |                               |                |
|                           |                             |                               |                |
|                           | [                           |                               |                |
| LEVEL OF ANALYSIS         | Test and Composite Analysis |                               |                |

4. Use the table below to determine your next steps.

| То                                     | Do this                                                                                                    |  |  |
|----------------------------------------|----------------------------------------------------------------------------------------------------|--|--|
|                                        | a. Make edits to any of the active fields                                                                                                    |  |  |
| Change saved criteria for a report     | <ul> <li>b. Click the Save Changes button at the<br/>bottom of the page</li> </ul>                                                                                                    |  |  |
| Build a new set of saved criteria from | a. Make edits to any of the active fields                                                                                                    |  |  |
|                                        | <ul> <li>b. Click the Save as Copy button at the<br/>bottom of the page</li> </ul>                                                                                                    |  |  |
| an existing set                        | C. In the Save Criteria box, enter a new name<br>in the CRITERIA NAME box, a SUMMARY<br>(optional), and click the Save button.                                                                                        |  |  |
| Run the report                         | Click the <b>Run Report</b> button at the bottom of<br>the page or, to run the report while you<br>continue working, click the <b>Run Report in</b><br><b>Background</b> button and provide a name for<br>the report. |  |  |

| View the report without making changes | Click the <b>Exit Edit Mode</b> button. |
|----------------------------------------|-----------------------------------------|
|                                        |                                         |
## Report Library

 Data Package:
 Online Testing or
 Role:
 Account Holder, Administrator, Teacher, or Digital Resource &

 DataPlus
 Reporting Access

*DataManager*<sup>™</sup> Reporting allows you to run reports in the background so you can continue working while large reports are being prepared and completed. Reports you have submitted to run in the background are available to you on the **Report Library** tab of the Report Center.

**Note:** Completed reports are available in the Report Library for five days after they have finished running.

To view and manage reports submitted to run in the background:

1. Click the **Reports** menu in the header of *DataManager*, then the **Report Library** tab.

Reports that have been set to run in the background appear on one of three tabs:

- Pending jobs waiting to begin running
- **Running** reports in the process of running
- Completed reports successfully completed and available for viewing

**Note:** To ensure that completed reports are available to you as soon as possible, the **Report Library** automatically refreshes every 60 seconds.

| REPORTS CENTER Add Reporting Key                                                                         |                |       |                      |        |  |  |  |
|----------------------------------------------------------------------------------------------------|----------------|-------|----------------------|--------|--|--|--|
| Create a Report                                                                                          | Saved Criteria |       | Report Library       |        |  |  |  |
| Completed reports are available for 5 days. Print or download important reports before they are deleted. |                |       |                      |        |  |  |  |
| Filter: On   Off                                                                                         |                |       |                      |        |  |  |  |
| Pending Running Completed                                                                                |                |       |                      |        |  |  |  |
|                                                                                                    |                |       |                      |        |  |  |  |
| Report Name                                                                                              | Result         | Finis | hed                  | Delete |  |  |  |
| Data Export - 2                                                                                          | 🖉 Succeeded    | Jul 3 | , 2019 9:46:30 AM    | ×      |  |  |  |
| Data Export                                                                                              | 🖉 Succeeded    | Jul 2 | , 2019 2:37:53 PM    | ×      |  |  |  |
| Student Roster                                                                                           | 🧭 Succeeded    | Jun 2 | 25, 2019 12:32:05 PM | ×      |  |  |  |
| Student Roster                                                                                           | 🧭 Succeeded    | Jun 2 | 25, 2019 12:26:52 PM | ×      |  |  |  |
| Student Roster                                                                                           | 🖉 Succeeded    | Jun 2 | 25, 2019 11:53:09 AM | ×      |  |  |  |
| Group Profile                                                                                            | 🧭 Succeeded    | Jun 2 | 25, 2019 11:16:37 AM | ×      |  |  |  |
| Group Profile11                                                                                          | 🧭 Succeeded    | Jun 2 | 24, 2019 11:05:29 AM | ×      |  |  |  |
| Student Profile154                                                                                       | 🕢 Succeeded    | Jun 2 | 20, 2019 10:27:24 AM | ×      |  |  |  |
| Student Profile                                                                                          | 🧭 Succeeded    | Jun 3 | 19, 2019 4:03:38 PM  | ×      |  |  |  |
| Group Profile12                                                                                          | 🧭 Succeeded    | Jun 3 | 19, 2019 4:03:18 PM  | ×      |  |  |  |
| Group Profile1                                                                                           | 🖉 Succeeded    | Jun 3 | 19, 2019 3:56:15 PM  | ×      |  |  |  |
| Group Profile                                                                                            | 🕢 Succeeded    | Jun 3 | 19, 2019 3:55:49 PM  | ×      |  |  |  |

- 2. Open a report by clicking the report name on the **Completed** tab.
  - Scoring Service Print Style reports open as PDF files. See <u>Print a PDF Report</u> for more information.
  - Interim Assessment Student Roster Item Analysis and Group Roster Item Summary reports offer the option to save the file or open in Excel<sup>®</sup>.
  - All other reports open in the *DataManager* report page. See <u>View Reports</u> for more information.
- 3. (Optional) Refer to the following table to filter, sort, or delete reports on the **Completed** tab.

| To do the<br>following | Follow these instructions                                                                                        |
|------------------------|----------------------------------------------------------------------------------------------------|
| Filter the list        | a. Click <b>On</b> in the <b>Filter</b> option at the top of the <b>Completed</b> tab. A <b>Filter</b> box opens |
|                        | b. In the <b>Filter</b> box, enter the text by which to filter the <b>Report Name</b> list.                      |
|                        | Tip: Use asterisks on either side of your search term(s).                                                        |
|                        | c. Click <b>Apply</b> . The reports that match the filter criteria are listed.                                   |

|               |                                                                                                    | Filter: On   Off<br>Pending Running Comple<br>Filter: *roster*              | eted Succeeded 💌 | Failed Apply             | Reset  |  |  |
|---------------|----------------------------------------------------------------------------------------------------|-----------------------------------------------------------------------------|------------------|--------------------------|--------|--|--|
|               |                                                                                                    | Report Name                                                                 | Result           | Finished                 | Delete |  |  |
|               |                                                                                                    | STAAR Student Roster                                                        | 🖉 Succeeded      | Jun 25, 2019 2:55:05 PM  | ×      |  |  |
|               |                                                                                                    | Student Roster                                                              | 🔗 Succeeded      | Jun 25, 2019 11:38:13 AM | 4 🗙    |  |  |
|               |                                                                                                    | STAAR Student Roster                                                        | 🔗 Succeeded      | Jun 25, 2019 11:37:57 AM | 1 ×    |  |  |
|               | d. To remove the filter and display all completed reports, click <b>Reset</b> .                                                  |                                                                             |                  |                          |        |  |  |
| Sort the list | → Click one of the column headers (Report Name, Result, or Finished). The list of reports sorts alphanumerically by that column. |                                                                             |                  |                          |        |  |  |
| Delete a      | a.                                                                                                    | a. Click the red 🗵 in the <b>Delete</b> column. A confirmation box appears. |                  |                          |        |  |  |
| report        |                                                                                                    |                                                                             |                  |                          |        |  |  |
| 6             | b. Click <b>OK</b> . The selected report is deleted from the list.                                                               |                                                                             |                  |                          |        |  |  |
|               |                                                                                                    |                                                                             |                  |                          |        |  |  |

## Chapter 3. Score Descriptions

## About Score Descriptions

This section provides brief definitions of scores for CogAT.

For detailed descriptions of scores, see the section on your product on the Resources page.

**Note:** You can find the link to the Resources page in the upper right corner of the banner (Resources) or in the Site Map, when expanded, at the bottom of every page.

## CogAT-Score Descriptions

Score descriptions for *CogAT*<sup>®</sup> are provided below.

| Score Type                  | Description                                                                                                    |
|-----------------------------|----------------------------------------------------------------------------------------------------|
| Ability Profile             | Captures the level and pattern of a student's scores on the three <i>CogAT</i> batteries                                                                                                    |
| Percentile Rank (PR)        | A score from 1 to 99 that indicates the<br>percentage of students in the same age or<br>grade group who obtained lower scores<br>on a test than a particular student did                                           |
| Raw Score (RS)              | The number of questions a student answers correctly on a test                                                                                                    |
| Standard Age Score (SAS)    | A normalized standard score with a mean of 100 and standard deviation of 16                                                                                                    |
| Stanine (S)                 | Normalized standard scores that range<br>from 1 to 9 and have an average value of<br>5                                                                                                    |
| Universal Scale Score (USS) | A scale score based on a continuous<br>growth scale from K–12; used to convert<br>to other score types                                                                                                    |
| Age Norms                   | Allow you to compare a student's<br>performance on the test with that of a<br>national sample of students in the same<br>age group                                                                                 |
| Grade Norms                 | Allow you to compare a particular<br>student's performance on the test with<br>that of a national sample of other<br>students in the same grade group                                                              |
| Local Norms                 | Allow you to compare a particular<br>student's performance on the test with<br>that of other students in the same grade<br>group in the same school or school district<br>(available as a special scoring service) |

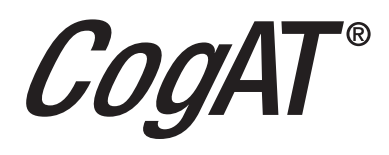

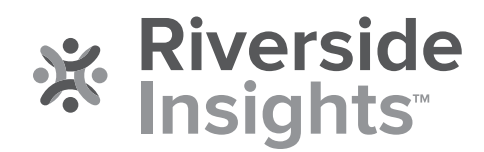